HASZNÁLATI ÚTMUTATÓ

### iGS618 GPS KERÉKPÁROS COMPUTERHEZ

www.igpsport.com

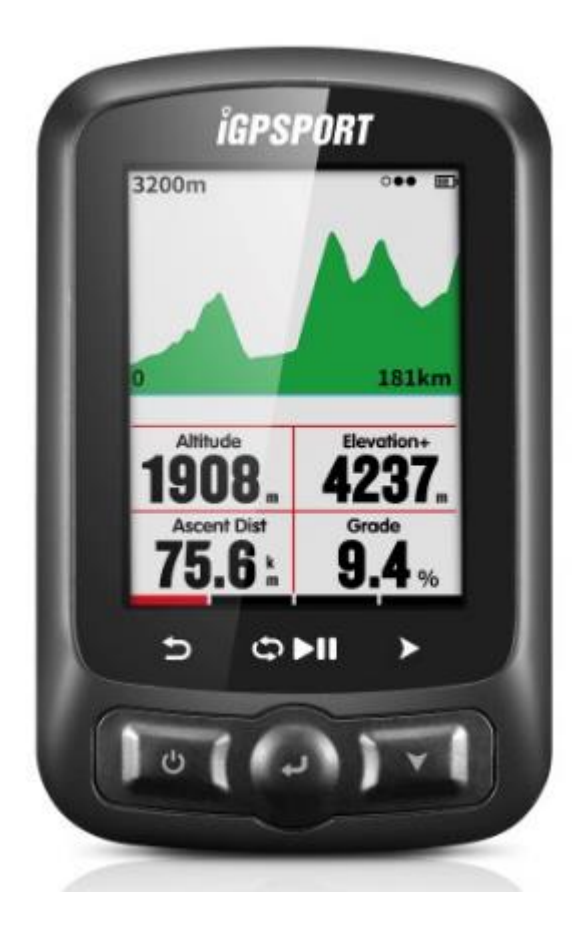

### WUHAN QIWU TECHNOLOGY CO., LTD

## Tartalomjegyzék

| Az alapok                                          |
|----------------------------------------------------|
| Gombok5                                            |
| Felszerelés                                        |
| Személyes beállítások6                             |
| ldő formátum7                                      |
| ANT+ érzékelők csatlakoztatása8                    |
| Képernyőn megjelenő visszajelző ikonok 9           |
| Kerékpárosbeállítások                              |
| Csatlakozás a műholdhoz/Idő és dátum beállítása 11 |
| Bringázás közben                                   |
| Megállítás és folytatás 13                         |
| Léptetés az oldalak között 13                      |
| Kör 14                                             |
| Bringázás befelyezése 14                           |
| Bringázás adatainak visszanézése15                 |
| Bringázás összesített adatai                       |
| Pulzuszónák                                        |
| Adat feltöltés                                     |
| Feltöltés BLE segítségével21                       |
| Feltöltés USB kábel segítségével 22                |
| További beállítások                                |
| Adatképernyő személyre szabása23                   |

| Lap választó24                      | 4               |
|-------------------------------------|-----------------|
| Lapok megadása24                    | 4               |
| Auto funkciók2                      | 7               |
| Auto Save                           | 7               |
| Auto Pause                          | 8               |
| Auto Lap29                          | 9               |
| Auto Lap helyzet alapján29          | 9               |
| Auto Lap táv alapján                | 29              |
| Automata váltás az oldalak között30 | 0               |
| Kijelző beéllításai 3               | 1               |
| Színesmód 3                         | 1               |
| Magasság oldal 3                    | 32              |
| Navigáció3                          | 32              |
| Helyzet                             | 32              |
| Térkép3                             | 3               |
| Navigációs háttér                   |                 |
| Navigációs beállítások              | <b>;4</b><br>34 |
| Oldal megadása34                    | 4               |
| Edzés3                              | 5               |
| Riasztás beállítása                 | ;               |
| További beállítások                 | 8               |
| Bringásüzemmód                      | 3               |
| UI Beállítások                      | 3               |
| Szín beállítások                    | 9               |

| Újbringa hozzáadása 39       |
|------------------------------|
| Energia megtakarítás40       |
| Auto Funkciók                |
| GPS Energiatakarékos mód 40  |
| Egyéb Funkciók               |
| Kézi megállítás 41           |
| Sebesség szenzor             |
| Egyéb beállítások            |
| Akku töltése                 |
| iGPSPORT Program Letöltése42 |
| Termék jellemzők             |
| Kapcsolat                    |
| Nyilatkozat                  |

Az alapok

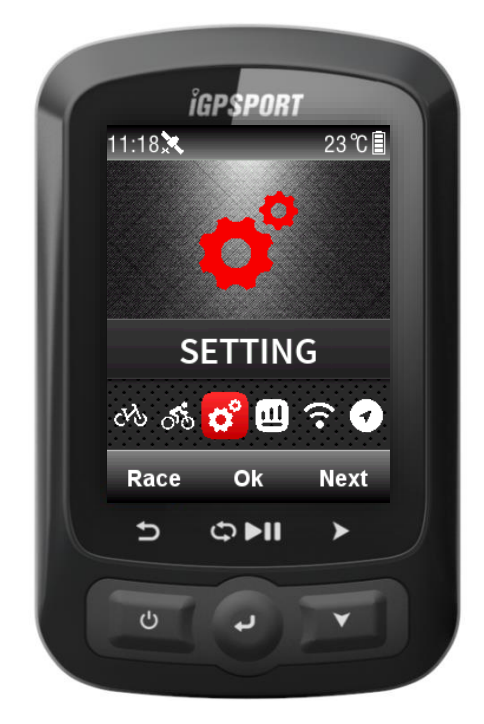

### Gombok

**Bal gomb**: Bekapcsolás/Kilépés/Kikapcsolás (tartsd nyomva több mint 2 mp-ig) vagy Újraindítás (tartsd nyomva több mint 10 mp-ig) **Középső gomb**: Jóváhagyás/Rögzítés indítás/Kör/ Rögzítés megállítás/ Rögzítés újraindítás) **Jobb** gomb: Lefelé mozgatás/ Lapok közötti váltás

Felszerelés

1. Normál dokkoló (A dobozban)

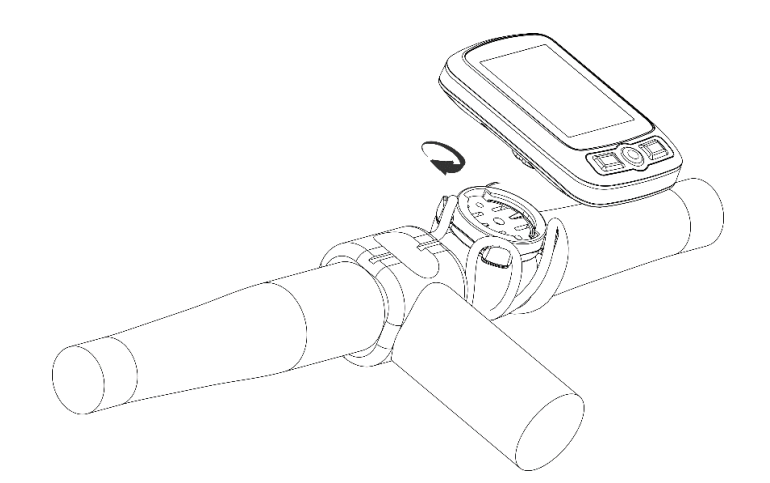

2. Előrenyúló dokkoló (Külön kapható)

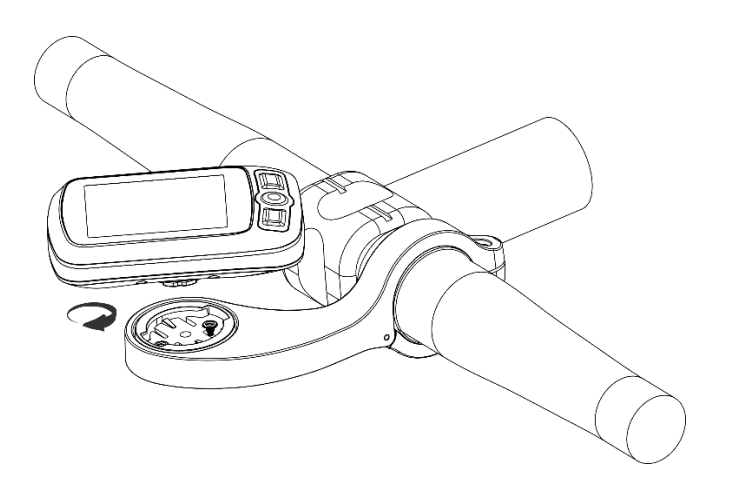

### Személyes beállítások

Az iGS618 első használata előtt meg kell adnod a következő adatokat: Nyelv, Nemed, Korod, Súlyod, Magasságod, Időzóna.(Language, Gender, Age, Weight, Height és Time Zone):

A jobb gombbal tudsz választani a beállítandó értékek/számjegyek között, a középső- és a bal gombbal tudod növelni vagy csökkenteni az értékeket, beállítás után a jobb gombbal tudsz a mentési oldalra lépni, és a mentést a középső gombbal tudod jóváhagyni.

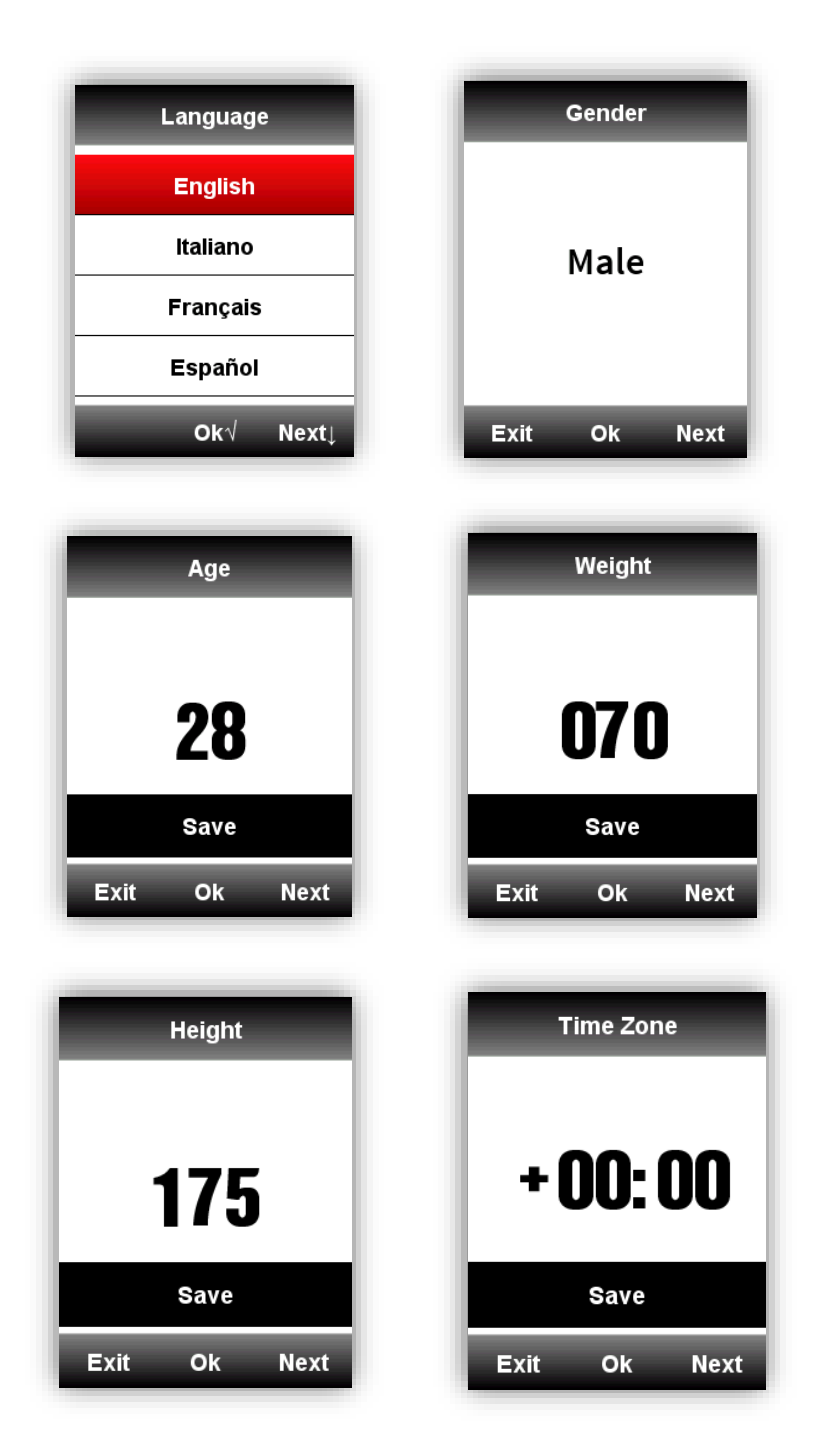

A beállítások befelyezése után a computer átvált az adat kijelzésre. A precízebb használat érdekében az alábbi adatokat is add állítsd be:

# Idő formátum

2 különböző idő formátum közül választhatsz: 12 vagy 24 órás **Belépés a beállításokba:** 

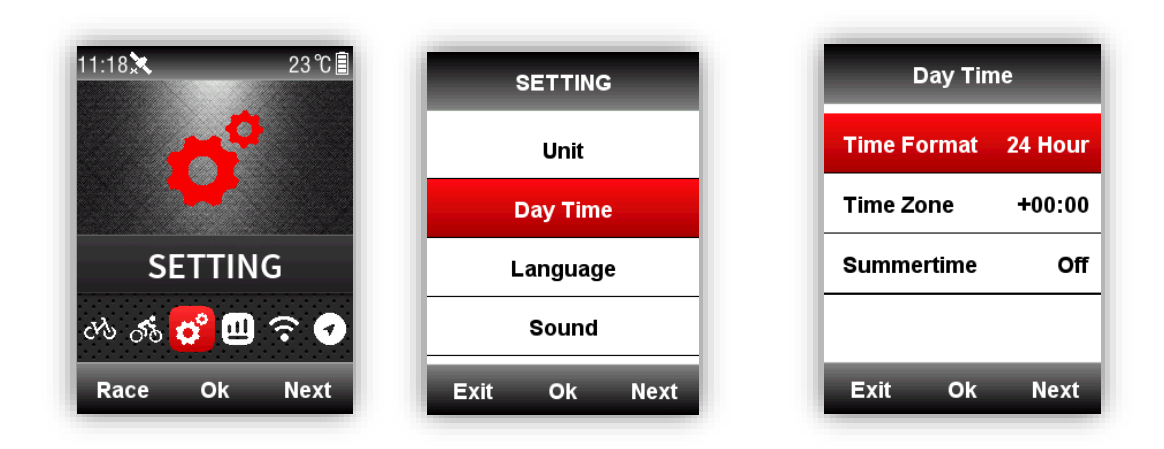

### ANT+ érzékelő csatlakoztatása:

Amennyiben először csatlakoztatod az ANT+ szenzort az iGPS618-hoz, végezd el az alábbi lépéseket: SENSORS-Search All (A párosítás néhány percet is igénybe vehet.)

Megjegyzés: bizonyosodj meg róla, hogy a jeladók megfelelően vannak elhelyezve:

- 1. A pulzus jeladó be van nedvesítve, és közvetlenül érintkezik a bőröddel a mellkas alatt
- 2. A pedálfordulat jeladó fel van szerelve a bal oldali hajtókarra (non drive side) és a hajtókar forog
- 3. A sebességjeladó fel van szerelve a kerékagyra és a kerék forog

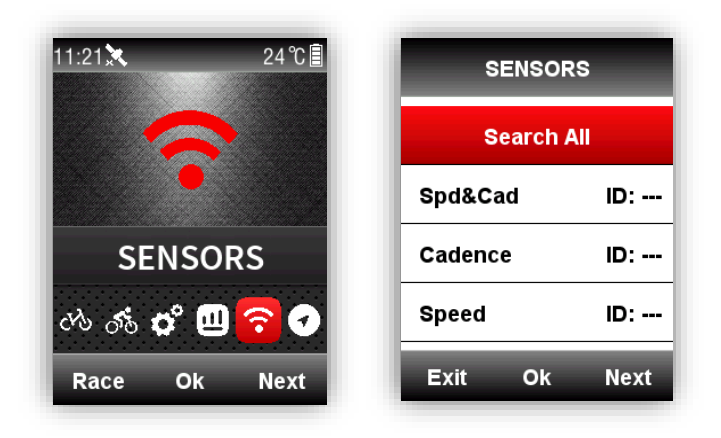

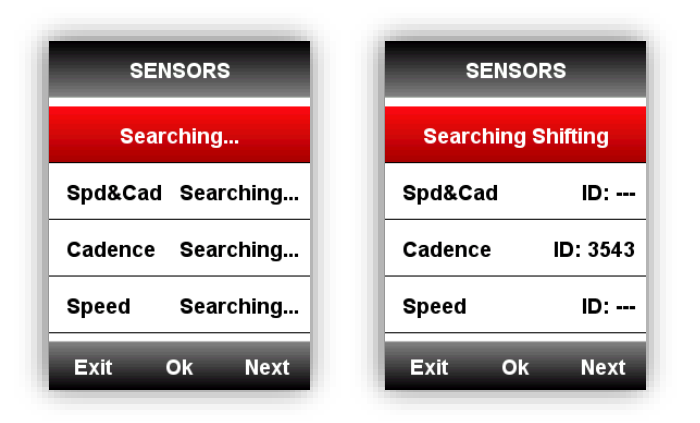

#### Képernyőn megjelenő visszajelző ikonok

Amennyiben bármilyen jeladó csatlakoztatva van az iGPS618-hoz, a képernyő felső részén megjelenik valamelyik ikon az alábbi ábra szerint:

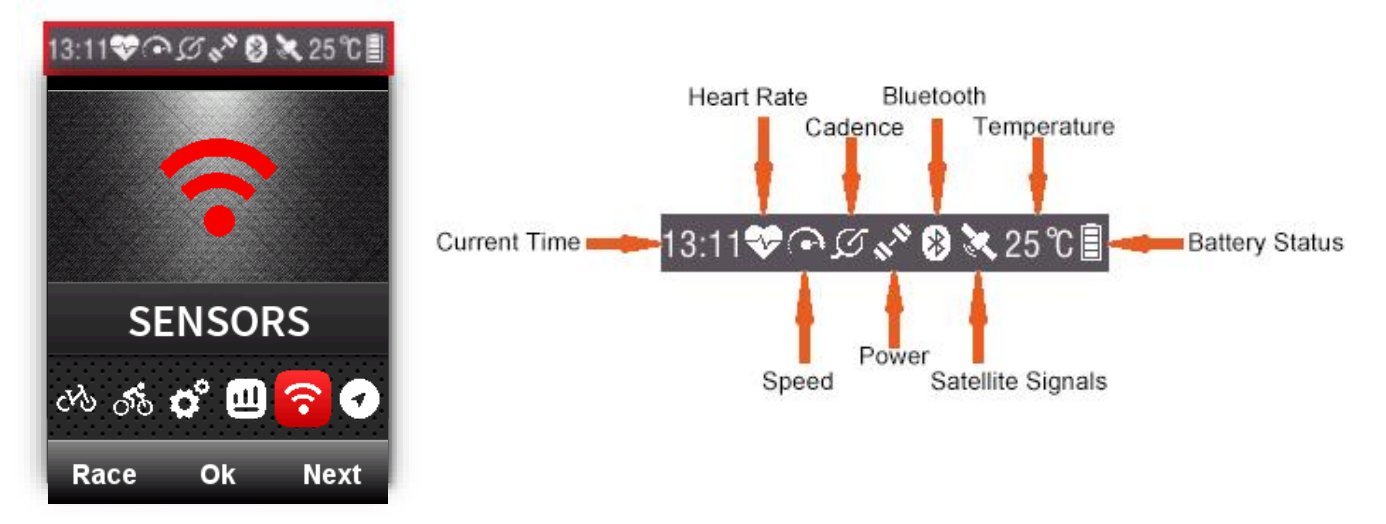

# Kerékpáros beállítások

Az ANT+ sebesség jeladó használatához szükség van a kerék kerületének pontos megadására. Lépj be a **BIKE** menübe, válaszd ki a használni kívánt bringát, állítsd be a kerületet, ments el a beállítást és lépj ki a menüből az alábbiak szerint:

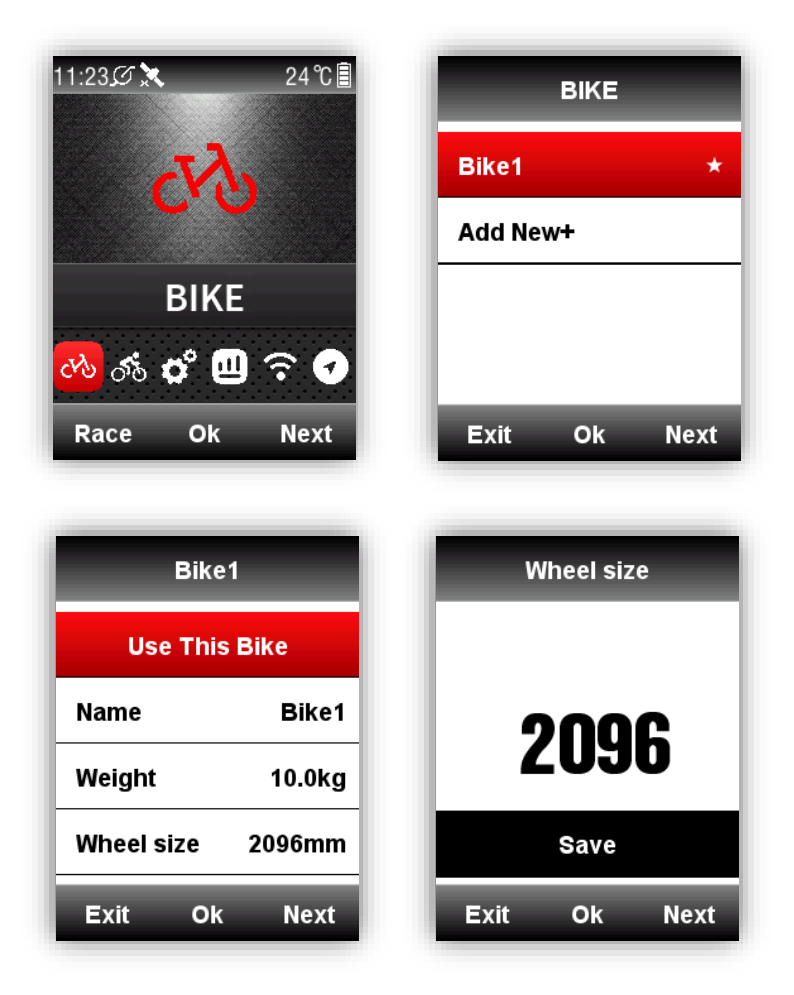

#### Általános kerékméretek és hozzájuk tartozó kerület adatok:

| Kerékméret | Kerület (mm) | Kerékméret | Kerület (mm) |
|------------|--------------|------------|--------------|
| 12 × 1.75  | 935          | 26 × 1.75  | 2023         |
| 14 × 1.5   | 1020         | 26 × 1.95  | 2050         |
| 14 × 1.75  | 1055         | 26 × 2.00  | 2055         |
| 16 × 1.5   | 1185         | 26 × 2.10  | 2068         |
| 16 × 1.75  | 1195         | 26 × 2.125 | 2070         |
| 18 × 1.5   | 1340         | 26 × 2.35  | 2083         |
| 18 × 1.75  | 1350         | 26 × 3.00  | 2170         |
| 20 × 1.75  | 1515         | 27 × 1     | 2145         |
| 20 × 1-3/8 | 1615         | 27 × 1-1/8 | 2155         |
| 22 × 1-3/8 | 1770         | 27 × 1-1/4 | 2161         |
| 22 × 1-1/2 | 1785         | 27 × 1-3/8 | 2169         |
| 24 × 1     | 1753         | 650 × 35A  | 2090         |

| - · · · · ·    |      |              |      |
|----------------|------|--------------|------|
| 24×3/4 Tubular | 1785 | 650 × 38A    | 2125 |
| 24 × 1-1/8     | 1795 | 650 × 38B    | 2105 |
| 24 × 1-1/4     | 1905 | 700 × 18C    | 2070 |
| 24 × 1.75      | 1890 | 700 × 19C    | 2080 |
| 24 × 2.00      | 1925 | 700 × 20C    | 2086 |
| 24 × 2.125     | 1965 | 700 × 23C    | 2096 |
| 26 × 7/8       | 1920 | 700 × 25C    | 2105 |
| 26 × 1(59)     | 1913 | 700 × 28C    | 2136 |
| 26 × 1(65)     | 1952 | 700 × 30C    | 2170 |
| 26 × 1.25      | 1953 | 700 × 32C    | 2155 |
| 26 × 1-1/8     | 1970 | 700C Tubular | 2130 |
| 26 × 1-3/8     | 2068 | 700 × 35C    | 2168 |
| 26 × 1-1/2     | 2100 | 700 × 38C    | 2180 |
| 26 × 1.40      | 2005 | 700 × 40C    | 2200 |
| 26 × 1.50      | 2010 | 27.5×1.5     | 2074 |
| 27.5×1.75      | 2114 | 27.5×1.95    | 2146 |
| 27.5×2.125     | 2174 |              |      |

## CSATLAKOZÁS A MŰHOLDAKHOZ ÉS AZ IDŐ/DÁTUM BEÁLLÍTÁSA

Vidd kültérre az iGS618 eszközt úgy, hogy tiszta rálátással bírjon az égboltra! A műhold jelek azonosítása és a hozzájuk való csatlakozás általában 5-120 másodpercig tart. Ne mozgasd a computert csatlakozás közben!

Az idő és a dátum automatikusan beállításra kerül, amikor a computer csatlakozik a műholdakhoz.

Műhold jelerősség ikonok:

| X            | Erős jel        |
|--------------|-----------------|
| X            | Normál jel      |
| $\mathbf{x}$ | Nincs jel       |
| ×            | GPS kikapcsolva |

A fő menüből a bal gomb megnyomásával juthatsz az adat kijelzés oldalra, ahol a bal felső sarokban látszik az aktuális jelerősség.

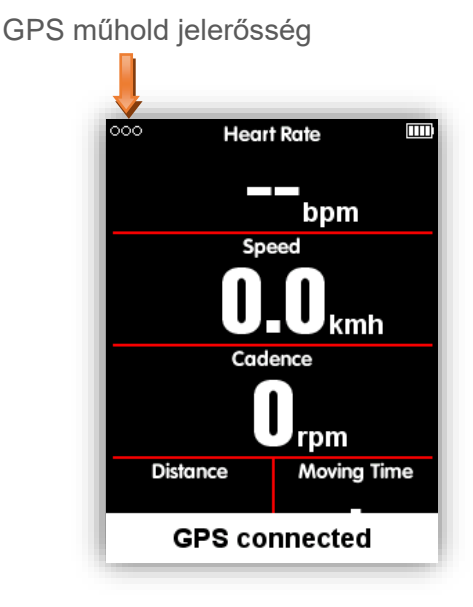

#### Bringázás közben

Amikor az iGS618 mozgást érzékel, automatikusan visszaszámol. Várd meg, amíg a visszaszámlálás lefut, vagy nyomd meg a középső gombot a rögzítés megkezdéséhez. A bal gombbal tudsz visszaszámlálás közben visszalépni. Az 'automata rögzítés indítás1 kikapcsolásának menetét az Auto Functions fejezetben találod.

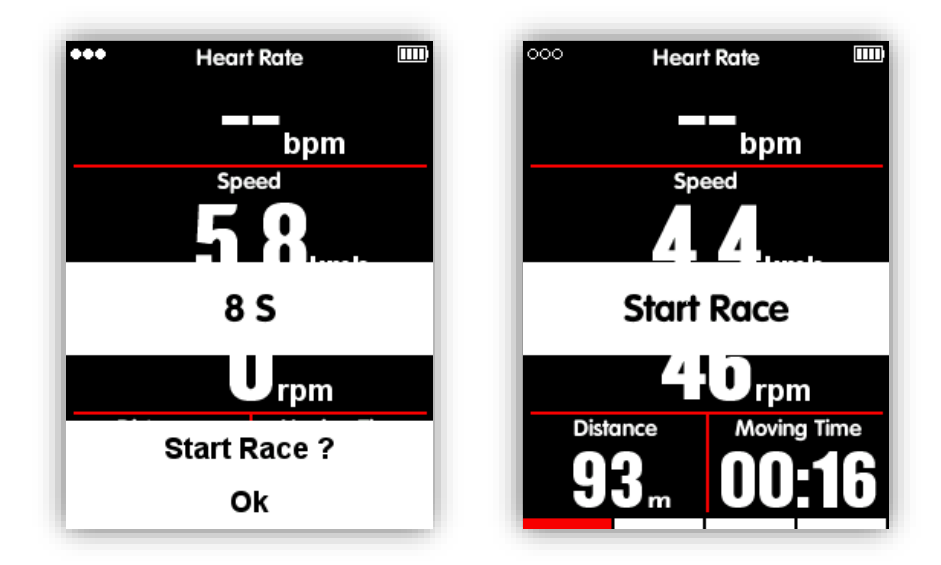

Rögzítés közben az akku töltöttség jelző ikon mellet megjelenik a 'Rögzítés' ikon:

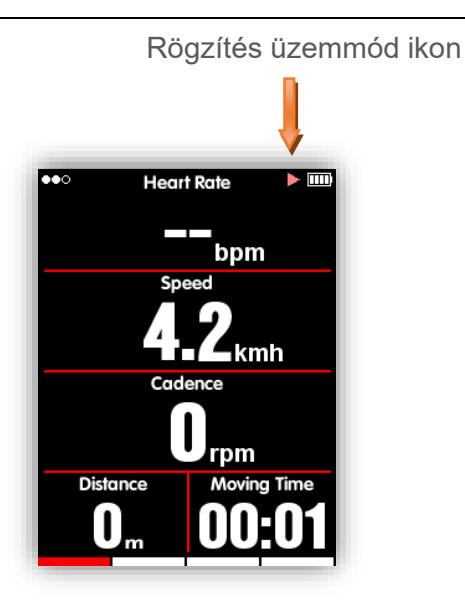

# Pillanatnyi megállítás (pause) és folytatás

Amikor az iGS618 nem érzékel mozgást, automatikusan megállítja a rögzítést. Ilyenkor a jobb sarokban a 'Rögzítés' helyett a 'Megállítás' ikon jelenik meg. A középső gomb megnyomásával bármikor megállíthatod a rögzítést.

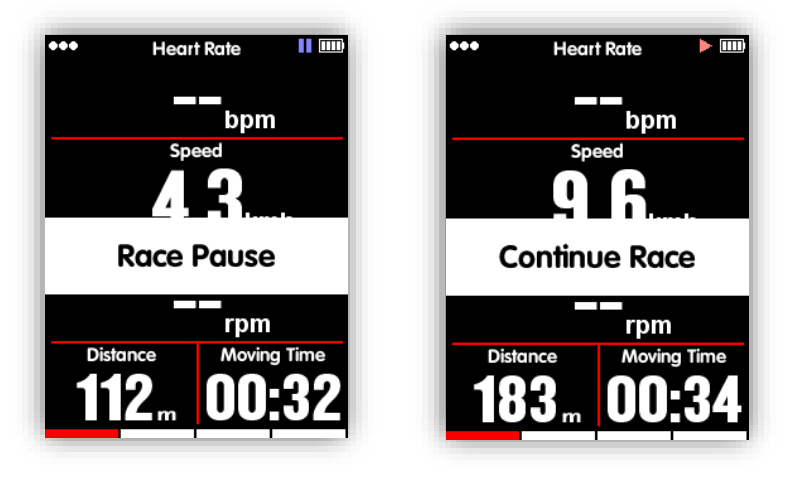

# Váltás az oldalak között

Az adat kijelző oldalak között a jobb gombal tudsz navigálni. Az alul található piros indikátor jelzi, hogy melyik adat oldalon vagy éppen. Az adat oldalak további beállításait az Advanced Setting-**MODE-Page Selection-Set Pages** menüpont alatt találod

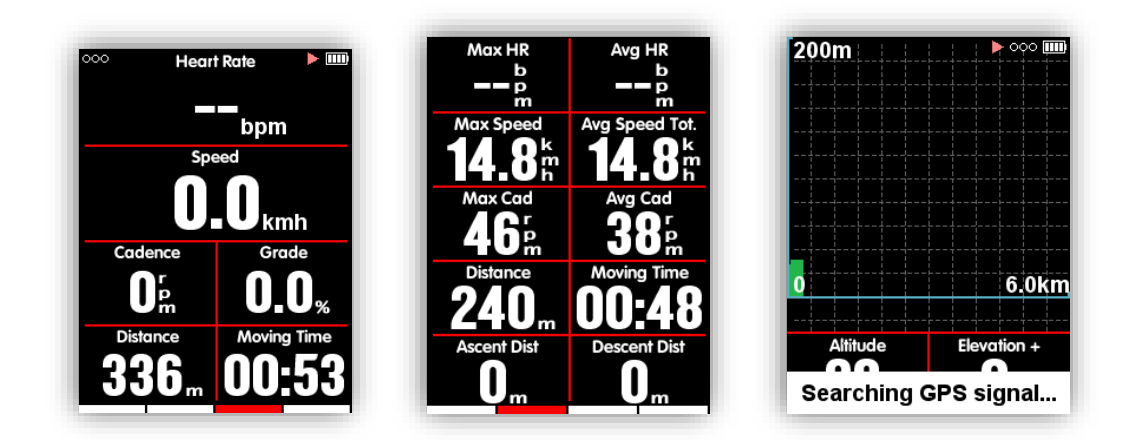

#### Kör

Amennyiben a bringázás egy szakaszának adatait külön szeretnéd kielemezni, rögzítés közben nyomd meg a középső gombot egy új kör elindításához. Ilyenkor az iGPS618 elindítja az új kört és megjeleníti a köridőt.

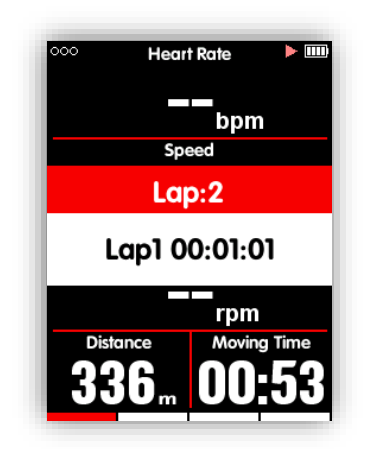

### Bringázás befejezése

#### Rögzítés megállítása

Nyomd meg a bal gombot a rögzítés megállításához, majd nyomd meg a középső gombot az adatok mentéséhez. Amikor a rögzítést megállítottad, a 'Rögzítés' ikon eltűnik a kijelzőről. Amennyiben rögzítés közben kapcsolod ki az iGPS618-at az addigi adatok automatikusan mentésre kerülnek.

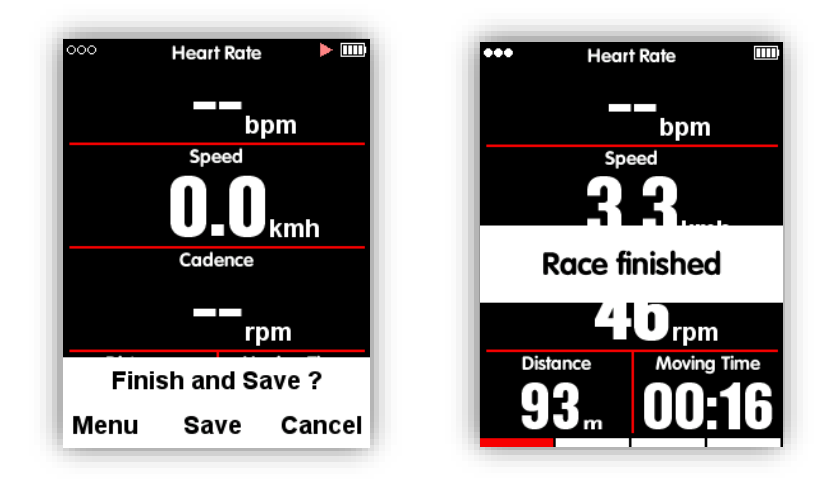

# Bringázási adatok visszanézése

Válaszd ki a **MEMORY** menüt az alábbiak szerint:

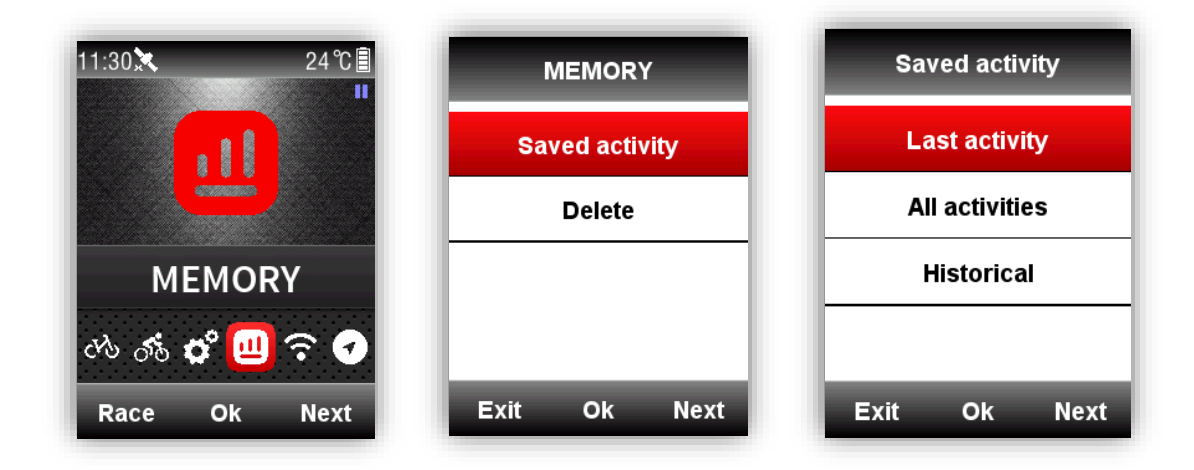

# Adott bringázás (aktivitás) összesített adatai

Válaszd ki a megtekinteni kívánt bringázást (aktivitást) az öszesített adatok kijelzéséhez.

| 2018-08-08   | 18:02    | Elevation (+) | 25m     |
|--------------|----------|---------------|---------|
| Distance     | 6.65km   | Elevation (-) | 18m     |
| Moving Time  | 00:34:50 | Avg Grade +   | 2.4%    |
| Avg Spd Mov. | 11.4kmh  | Max Grade +   | 13.0%   |
| Max Speed    | 18.5kmh  | Kcal          | 211kcal |
| Avg Cad      | 61rpm    | Тетр          | 30.0℃   |
| Max Cad      | 120rpm   | Laps          | 2       |
| +            | T        | +             | X       |

Gombok funkciói összesített adat megtekintés módban:

Bal gomb: visszatér az aktivitás menübe

Középső gomb: belépés a bővített menübe (Körök/Grafikon/Törlés)

Jobb gomb: oldal lefelé görgetése

# Megjegyzés:

1. A nem megfelelő adatokat figyelmen kívül hagyja a computer, például nem kerül rögzítésre pulzus vagy watt adat, ha a pulzusszíj vagy a wattmérő szenzor nincs csatlakozatva az iGS618-hoz

2. Nem lesz adat a Pwr Left%/Pwr Right%/L.TQ.Effect/R.TQ.Effect/L.Ped.Smooth./R. Ped.Smooth adattípusoknál, amennyiben a wattmérőd nem támogatja ezeket.

3. A Pwr NP Avg/Pwr TSS/Pwr IF/Pwr watts/kg/kilojoules/Pwr Left%//Pwr Right%/L.TQ.Effect/ R.TQ.Effect/L. Ped.Smooth./R. Ped.Smooth adatok csak a V1.05 firmware-rel rendelkező computereken jelennek meg, ez alatt a verziószám alatt nem. Kiterjeszetett menü: Kör/Graph/Törlés

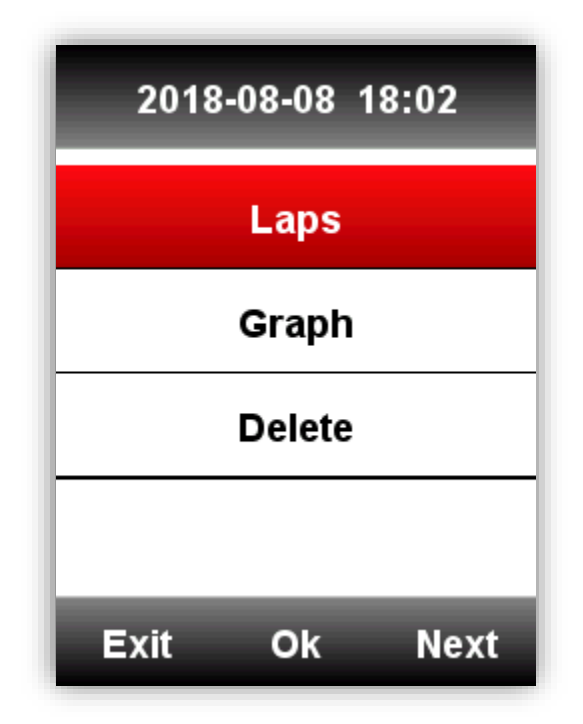

Kör: Az egyes körökök adatait jeleníti meg

# Gomb funkciók 'Kör' menü választásánál:

Bal: visszatér a kiterjesztett menübeKözépső: következő körre váltJobb: lefelé lapozás

**Graph:** Garfikusan jeleníti meg a bringázás összesített diagramját, pulzus zónákat, watt zónákat, pedálfordulat zónákat, útvonalat és magassági adatokat.

# Gomb funkciók kör menü választásánál:

Bal: visszatér a kiterjesztett menübeKözépső: nincs funkciójaJobb: lefelé lapozás

Törlés: jóváhagyás után (Yes/No) törli az adott állományt

Összesített diagram: adat görbék, útvonal- és magassági görbe

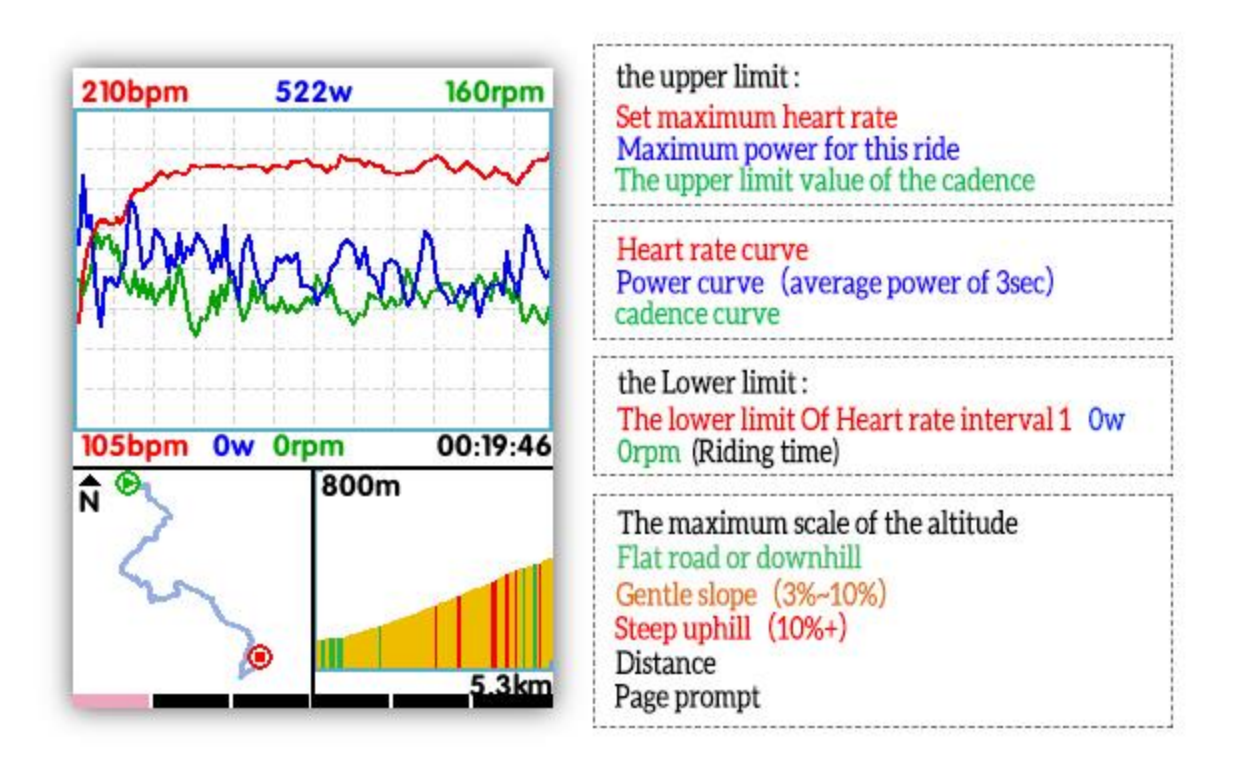

**Pulzus zóna grafikon:** az 5 különböző pulzuszónában eltöltött időket, az átlag- és a max pulzust mutatja. (Firmware V1.05 vagy a fölött)

**Watt zóna grafikon:** a 7 különböző wattzónában eltöltött időket, a nyugalmi-, az átlag és a max wattszámot jeleníti meg. (Firmware V1.05 vagy a fölött)

**Pedálfordulat zóna grafikon:** a 6 különböző pedálfordulat zónában eltötltött időket, az átlag és a max pedálfordulat jelzi ki. (Firmware V1.05 vagy a fölött)

# Megjegyzés:

1. A grafikus kijelzés természetesen csak akkor elérhető, ha a pulzus, pedálfordulat és watt jeladó párosítva van a computerhez.

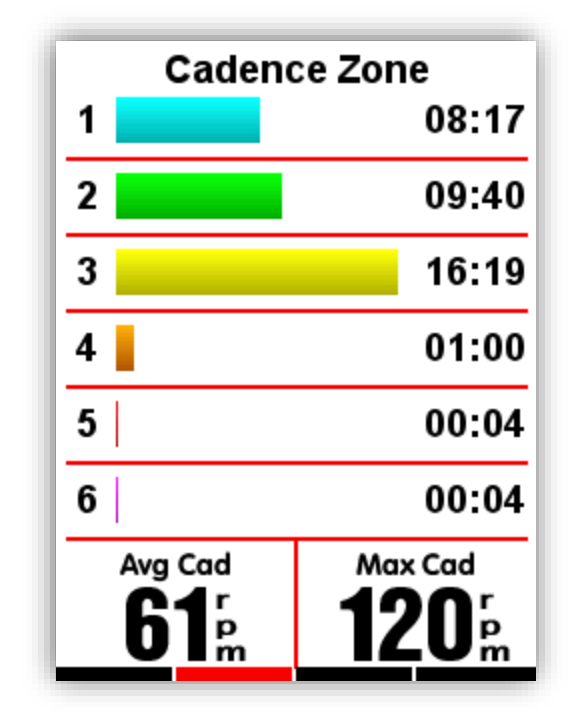

- 2. Útvonal: a napi útvonalat, távolságot és időt jelzi ki
- 3. Magassági grafikon: a szintrajzot, emelkedést és átlagos emelkedési szöget mutatja

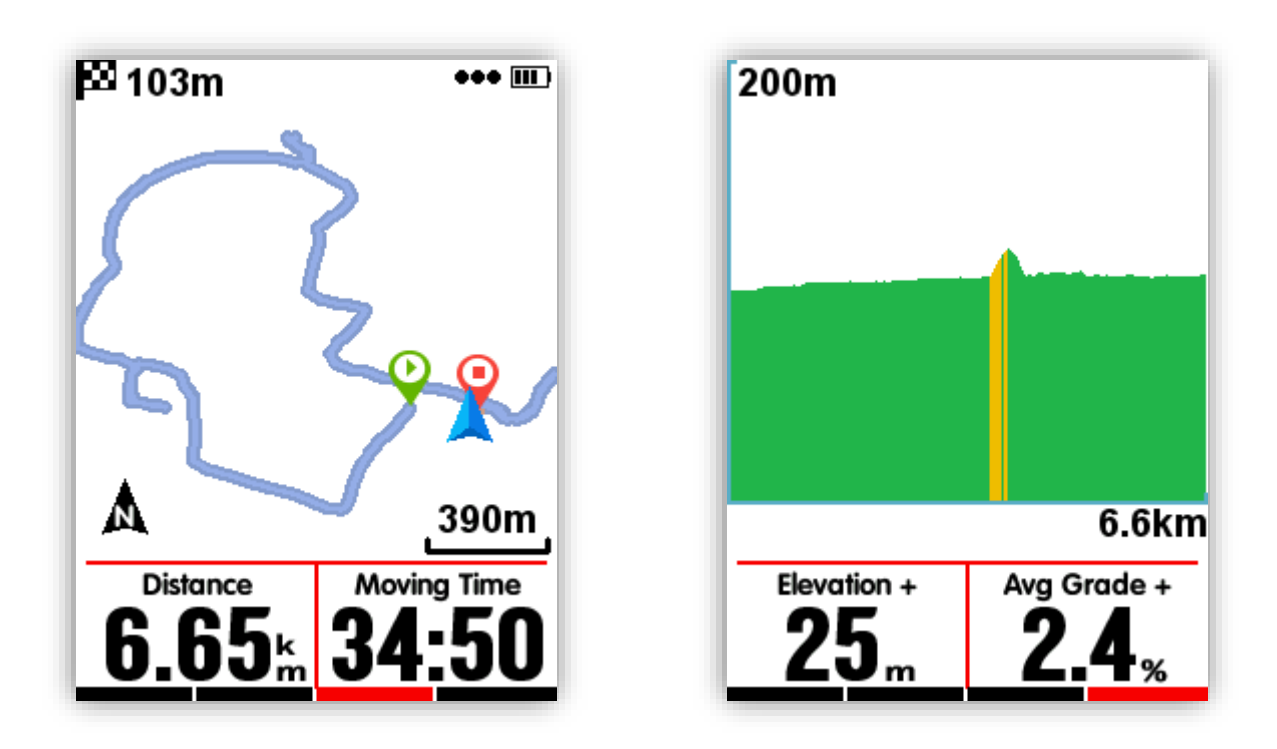

# Pulzus zóna grafikon:

Az 5 különböző pulzuszónában eltöltött időket, az átlag- és a max pulzust mutatja. Ki- vagy bekapcsolható a beállításoknál

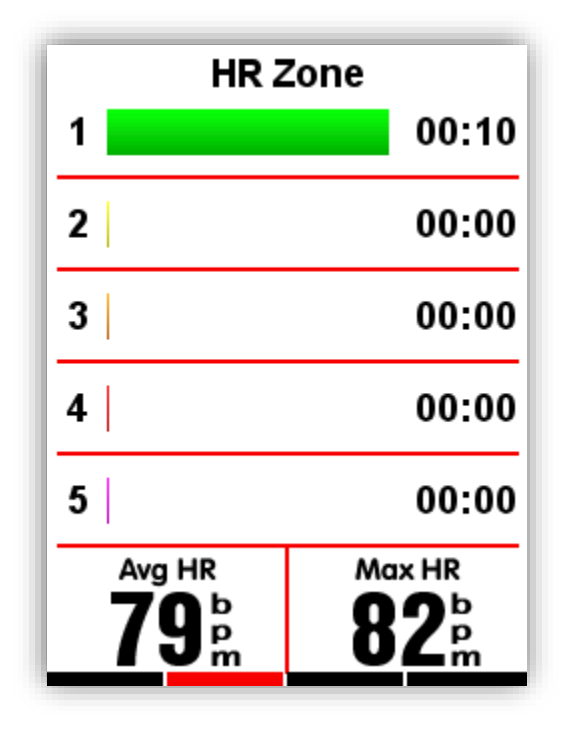

A pillnatnyi pulzus a feketével kiemelt pulzuszónában látható

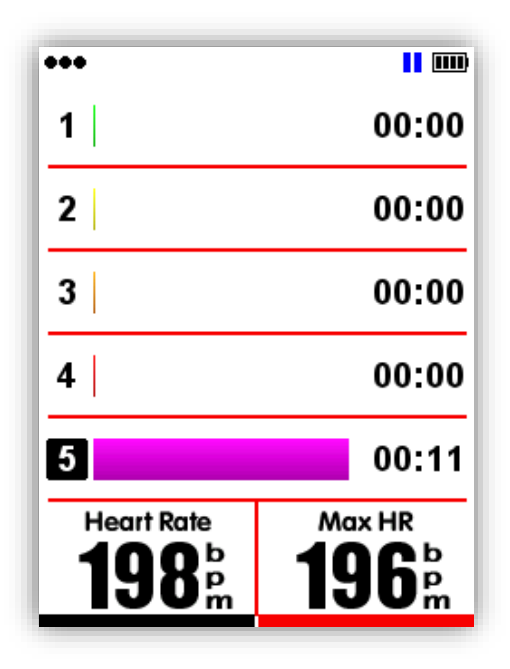

#### Adatok feltöltése

A tevékenységek adatainak elemzéséhez töltsd fel az adatokat az iGPSPORT programba bluetooh-on, vagy bármilyen egyéb weboldalra USB kábelen keresztül.

#### Bluetooth használata

Válassza a **SENSORS** menüt a főmenüben, lépjen a Bluetooth ikonra, a középső gommbal lépjen be, kapcsolja be a bluetooth kapcsolatot, keresse meg okostelefonjára vagy computerére telepített iGPSPORT app segítségével az iGS618 eszközt. Sikeres kapcsolódás esetén a **Connect** felirat jelenik meg, a iGS618-as kész az adatok feltöltésére.

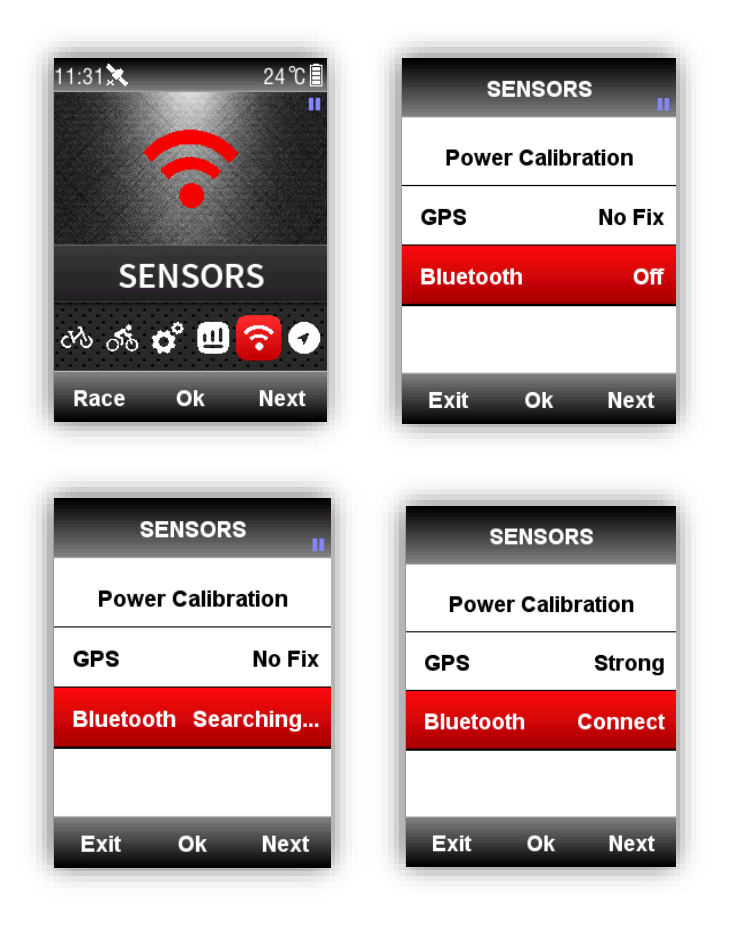

| Image: Normal state of the state of the | i       i6550       #20-42       []       201         i       i6550       #20-42       []       201         i       i55618       #01-42       []       201         i       i55618       #01-42       []       201         i       i65618       #01-42       []       []       201         i       i65618       #01-42       []       []       201         i       i65618       #01-42       []       []       201       []       201         i       i65618       #01-42       []       []       []       []       201       []       []       []       []       []       []       []       201       []       []       []       []       []       []       []       201       []       []       []       []       []       []       []       201       []       []       []       []       []       []       []       []       []       []       []       []       []       []       []       []       []       []       []       []       []       []       []       []       []       []       []       []       [] <t< th=""><th>&lt; _</th><th></th><th>Searching</th><th>B<sup>right</sup></th><th>De</th><th>vice</th><th>&lt;</th><th></th></t<>                                                                                                    | < _      |        | Searching | B <sup>right</sup> | De                            | vice            | <          |              |
|----------------------------------------------------------------------------------------------------|----------------------------------------------------------------------------------------------------|----------|--------|-----------|--------------------|-------------------------------|-----------------|------------|--------------|
| III 10550       #45.4.4       III 10550       #10.4.4         III 105518       #10.4.4       IIII 10560       1.00         III 105500       #21.4.4       IIII 1077-12-1       2017-12-1         III 105500       #21.4.4       IIIII 1077-12-1       2017-12-1         III 105500       #21.4.4       IIIIIIIIIIIIIIIIIIIIIIIIIIIIIIIIIIII                                                                                                    | i       iCS50       nci. A1       iCS518       iCS518                                                                                                    |          | iGS50  | R995-60   |                    |                               |                 | <br>2018-0 |              |
| III 05618         vr30-vr3         IIII 05618         1.00         2077-12-20 11         IIII 0277-12-20 11         IIII 0277-12-20 11         IIIII 0277-12-20 11         IIIII 0277-12-20 11         IIIIII 0277-12-20 11         IIIIII 0277-12-20 11         IIIIII 0277-12-20 11         IIIIII 0277-12-20 11         IIIIII 0277-12-20 11         IIIIII 0277-12-20 11         IIIIIII 0277-12-20 11         IIIIII 0277-12-20 11         IIIIIII 0277-12-20 11         IIIIII                                                                                                    | II       165618       wdx+with         III       165618       wdx+with         IIII       165618       wdx+with         IIIIIIIIIIIIIIIIIIIIIIIIIIIIIIIIIIII                                                                                                    | Π        | iGS50  | R551-80   |                    |                               |                 | <br>2017-1 | 2-22 0       |
| IN Set 16         Factorial         Permanene version         1,00           IB B10S         #28:-99         Permanene version         1,00           III         165618         #28:-99         Permanene version         1,00           III         165618         #28:-99         Midgite         70 kg           III         165618         #28:-99         Midgite         70 kg           III         105618         #28:-99         Midgite         100           III         105618         #28:-99         Midgite         100           IIII         105618         #28:-99         Midgite         100           IIIIIIIIIIIIIIIIIIIIIIIIIIIIIIIIIIII                                                                                                    | In Society and House State     Image: State State     Image: State State |          | 000010 |           |                    | 11 di                         | iGS618          | <br>2017-1 | 2-20 11:2    |
| BB10S     Formary varian     1,00       II     IG560     edu.44       II     IG5618     Hourse       II     IG5618     Hourse       III     IG5618     Hourse       IIII     IG5618     Hourse       IIIIIIIIIIIIIIIIIIIIIIIIIIIIIIIIIIII                                                                                                    | BB10S     #23- 92       II     IG500     #66-45       III     IG501     #620-97       III     IG5018     #620-97       IIII     IG5018     #620-97       IIIIIIIIIIIIIIIIIIIIIIIIIIIIIIIIIIII                                                                                                    | <u>u</u> | 162918 | P031-69   |                    |                               |                 | <br>2017-1 | 2-14 18:18:  |
| i0560     #53-64     MagAr     70 kg       i05515     #53-64     Guide     Male       Height     175 cm     Height     175 cm       Wite alloward     2005 cm     Height     100 cm       Height     175 cm     Height     100 cm       Height     100 cm     Height     100 cm                                                                                                    | I IOS610 ncs43       III IOS618 ncs44     Maight 70 kg       III IOS618 ncs44     Gender Maile       Maight 70 kg     Gender Maile       Height 175 cm     More 2006 cm       Bite weight 10 kg       Apr 10 kg       Apr 1                                                                                                    |          | BB10S  | R2S1-99   |                    | Firmware version              | 1.00            |            |              |
| Li GS518 Hran-Ha<br>Height 175 cm<br>Height 105 gg<br>Activities lat Disconnect                                                                                                    | iii 05518     Http://www.iiii     Guide/e     Male     Age     28       Height     175 cm     Wheel decemberance     2006 mm       Bile weight     10 kg       1     X       Activities list     Disconnect                                                                                                    |          | iGS60  | R551-95   |                    | Weight                        | 70 kg           |            |              |
| La IGS618 krau-ve<br>Holget 175 cm<br>Whete discumfrance 2009 mm<br>Bite weight 10 kg<br>Activities kit Biotonnect                                                                                                    | I riddella kon-wir Age 23 Synchronizing 2/2 Heiger 175 cm Wheel chrometere 2096 mm Bite weight 10 kg  Activities list Disconnect                                                                                                    | -        |        |           |                    | Gender                        | Male            |            |              |
| Weight     175 cm       Wheel alcounterusce     2096 mm       Bite weight     10 kg       1     X       Activities kit     Disconnect                                                                                                    | Midigle 175 cm<br>Wheel discussions 2009 mm<br>Nike weight 10 kg<br>1 Activities for Disconnect                                                                                                    | L        | iGS618 | R\$\$1-90 |                    | Age                           | 28              | <br>Synch  | ronizing 2/2 |
| Bite volume         2/04 mm           Bite volume         10 kg           Activities for         Disconnect                                                                                                    | When droughtmance     2006 mm       Bike weight     10 kg       1                                                                                                    |          |        |           |                    | Height                        | 175 cm          |            |              |
| Activities fast Disconnect                                                                                                    | Interweight 10 kg                                                                                                    |          |        |           |                    | Wheel circumference           | 2096 mm         |            |              |
| Activities for Disconnect                                                                                                    | Activities list Discoverset                                                                                                    |          |        |           |                    | Bike weight                   | 10 kg           |            |              |
|                                                                                                    |                                                                                                    |          |        |           |                    | ↑ <b>↓</b><br>Activities list | ×<br>Disconnect |            |              |
|                                                                                                    |                                                                                                    |          |        |           |                    |                               |                 |            |              |
|                                                                                                    |                                                                                                    |          |        |           |                    |                               |                 |            |              |

(IOS aplikáció)

### Adatátvitel USB kábelen

- 1) Kapcsolt ki az IGS618 készüléket
- 2) Csatlakoztasd a computeredhez a csomagban lévő USB kébel segítségével
- 3) A bal gombbal válaszd ki a 'csatlakozás' módot, ekkor az ISG618-en az akku jelző kivillan

<sup>4)</sup> A computered új meghajtóként érzékeli az IGS618s órát, és lemásolhatod róla az alábbi fájlokat: \iGPSPORT\Activities\\*\*\*.fit

5) Lépj be a http://i.igpsport.com oldalra, válaszd ki a letöltött fájlokat a feltöltéshez

| ,                              |                                                                                    |                              |                           |                               | 🔤 中文          | 📕 English   | Español     | More >   |
|--------------------------------|------------------------------------------------------------------------------------|------------------------------|---------------------------|-------------------------------|---------------|-------------|-------------|----------|
| GPSPORT                        |                                                                                    | Home                         | Trip Calendar             | Road Book                     | Ranking       | +           | Upload Data | <u>چ</u> |
| ctivity Upload                 | Activity Upload<br>Applies to multiple .fit, .igs,<br>Please contact with online s | .tcx files,<br>service (e-ma | ill: service@jgpsport.com | ) for help if having any ques | tions on file | s uploading |             |          |
|                                | file name<br>Start uploading                                                       |                              | size                      | status                        | opera         | ting        |             |          |
|                                |                                                                                    |                              |                           |                               |               |             |             |          |
| İGPSPORT                       |                                                                                    |                              |                           |                               |               |             |             |          |
| IGPSPORT   IGPSPORT APP De     | ownload   Alibaba   Facebook   Google+   '                                         | routube                      |                           |                               |               |             |             |          |
| E-mail: service@igpsport.com   |                                                                                    |                              |                           |                               |               |             |             |          |
| Copyright 2017. Qiwu Technolog | v Co.,Ltd.All Bights Beserved.                                                     |                              |                           |                               |               |             |             |          |

| İGPSPORT        |                                                                                                    | Home                                                         | Trip Calendar                                                                        | Road Book                                                                                                    | Ranking                | + Upload Data                                  | Ģ |
|-----------------|----------------------------------------------------------------------------------------------------|--------------------------------------------------------------|--------------------------------------------------------------------------------------|----------------------------------------------------------------------------------------------------|------------------------|------------------------------------------------|---|
| Activity Upload | Activity Uploa<br>Applies to multiple .fit, .ig<br>Please contact with onlin                                    | <b>d</b><br>js, .tcx files <sub>*</sub><br>e service (e-mail | 1: service@igpsport.com) fi                                                          | or help if having any qu                                                                                                    | estions on files uploa | ading.                                         |   |
|                 | Choose multiple files                                                                                           |                                                              |                                                                                      |                                                                                                    |                        |                                                |   |
|                 |                                                                                                    |                                                              | SIZE                                                                                 | status                                                                                                    |                        | operating                                      |   |
|                 | 2017-12-14-18-18-24                                                                                             | fit                                                          | size<br>8.5kb                                                                        | Waiting for upload                                                                                                    | Ŀ                      | Delete                                         |   |
|                 | 2017-12-14-18-18-24<br>2017-12-20-11-25-34                                                                      | fit                                                          | 8.5kb                                                                                | Waiting for upload                                                                                                    | 2                      | Operating Delete Delete                        |   |
|                 | 2017-12-14-18-18-24<br>2017-12-20-11-25-34<br>2017-12-20-11-26-35                                               | fit<br>fit                                                   | 8.5kb<br>1.1kb<br>2.5kb                                                              | Waiting for upload<br>Waiting for upload<br>Waiting for upload                                                                                               | 3                      | Delete<br>Delete                               |   |
|                 | 2017-12-20-11-25-34<br>2017-12-20-11-25-34<br>2017-12-20-11-26-35<br>2017-12-22-03-34-57.                       | fit<br>fit<br>fit                                            | 8.5kb<br>1.1kb<br>2.5kb<br>3.5kb                                                     | Waiting for upload<br>Waiting for upload<br>Waiting for upload<br>Waiting for upload                                                                         | 3                      | Delete Delete Delete Delete                    |   |
|                 | 2017-12-14-18-18-24<br>2017-12-20-11-25-34<br>2017-12-20-11-26-35<br>2017-12-20-03-34-57<br>2018-01-03-11-58-34 | fit<br>fit<br>fit<br>fit                                     | size           8.5kb           1.1kb           2.5kb           3.5kb           1.5kb | Status       Waiting for upload       Waiting for upload       Waiting for upload       Waiting for upload       Waiting for upload       Waiting for upload |                        | Delete<br>Delete<br>Delete<br>Delete<br>Delete |   |

| İGPSPORT        |                                                                                                    | Home                                    | Trip Calendar         | Road Book                  | Ranking              | + Upload Data | ۲ |
|-----------------|----------------------------------------------------------------------------------------------------|-----------------------------------------|-----------------------|----------------------------|----------------------|---------------|---|
| Activity Upload | Activity Upload<br>Applies to multiple .fit, .ig<br>Please contact with online<br>Choose multiple files | )<br>a, .tcx files,<br>service (e-mail: | service@lgpsport.com) | for help if having any que | stions on files uplo | ading.        |   |
|                 | file name                                                                                               |                                         | size                  | status                     |                      | operating     |   |
|                 | 2017-12-14-18-18-24.f                                                                                   | t                                       | 8.5kb                 | Uploaded successfully      |                      |               |   |
|                 | 2017-12-20-11-25-34.f                                                                                   | t                                       | 1.1kb                 | Uploaded successfully      |                      |               |   |
|                 | 2017-12-20-11-26-35.f                                                                                   | t                                       | 2.5kb                 | Uploaded successfully      |                      |               |   |
|                 | 2017-12-22-03-34-57.f                                                                                   | t                                       | 3.5kb                 | Uploaded successfully      |                      |               |   |
|                 | 2018-01-03-11-58-34.f                                                                                   | t                                       | 1.5kb                 | Uploaded successfully      |                      |               |   |
|                 | 2018-01-09-06-52-00.f                                                                                   | t                                       | 14.6kb                | Uploaded successfully      |                      |               |   |
|                 | Start uploading                                                                                         |                                         |                       |                            |                      |               |   |

### További beállítások

## Az adatkijelző képernyő személyre szabása

Az iGS618 támogatja a személyre szabott adatkijelzést mint az oldalak, mint az egyes adatsorok, mint az egyes megjelenítendő adatok tekintetében.

### Oldal kijelölés

Válasz ki a megfelelő **MODE-ot**: **Race Mode**, **Training mode** és **Indoor mode** vagy hozz létre újat (a kijelölt módot ★ jelzi). A középső gombbal lépj be a beállításokba, majd a középső gombbal mentheted a beállításokat

| 11:42 😵 🛰 23 °C 🗐 | МС         | DE      | Race Mod       | le   |
|-------------------|------------|---------|----------------|------|
| Str.              | Race Mode  | *       | Use This M     | ode  |
| 0.0               | Training M | ode     | Page Selection | •    |
| MODE              | Indoor Mod | le      | Set Pages      | •    |
| edo 📶 🗳 🛄 🗢 🕑     | Add New+   |         | Set Alarms     | •    |
| Race Ok Next      | Exit O     | k Next  | Exit Ok        | Next |
| Race Mo           | ode        | Page Se | lection        |      |
| Use This I        | Mode       | Page 1  | On             |      |
| Page Selectio     | n 🕨        | Page 2  | On             |      |
| Set Pages         | •          | Page 3  | On             |      |
| Set Alarms        | •          | Page 4  | Off            |      |
| Exit Ok           | Next       | Exit Ol | « Next         |      |

### Oldal beállítás

Az oldalakat az alábbi ábrák szerint állíthatod be: a középső gombbal tudsz belépni,a jobb gombbal tudod változtatni az adatsorok számát (1-10), majd a középső gombbal hagyhatod jóvá a beállításokat.

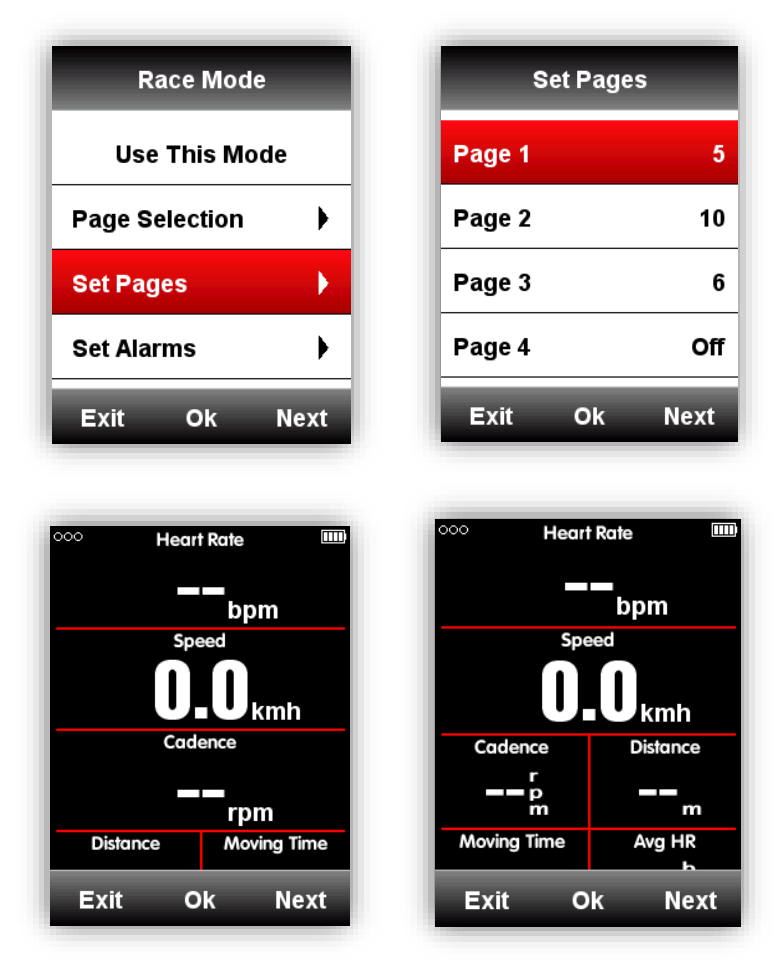

Miután beállítottad az adatsorok számát, a középső gombbal lép az adat beállító oldalra. A jobb gombbal lépkedhetsz az kiválasztott sorban és itt tudod beállítani az egyes adatmezőket. Alább egy példát találsz a **Distance** adat **Time of Day** adatra történő átállítására:

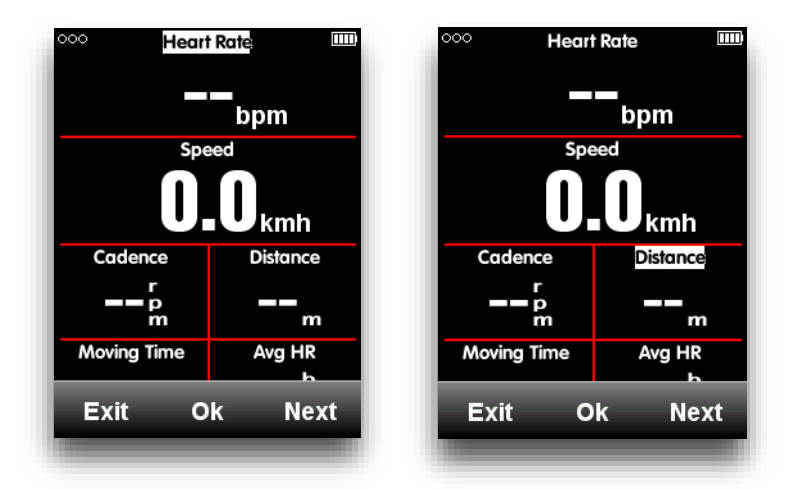

A jobb gombbal lépkedj addig, míg el nem éred a Distance feliratot. A középső gombbal lépj be a csoportválasztásba (**Choose Group**), itt válaszd az **Other Functions-t**, majd ezen belül a **Time of Day-t**, a jobb gombbal metheted le a beállítást.

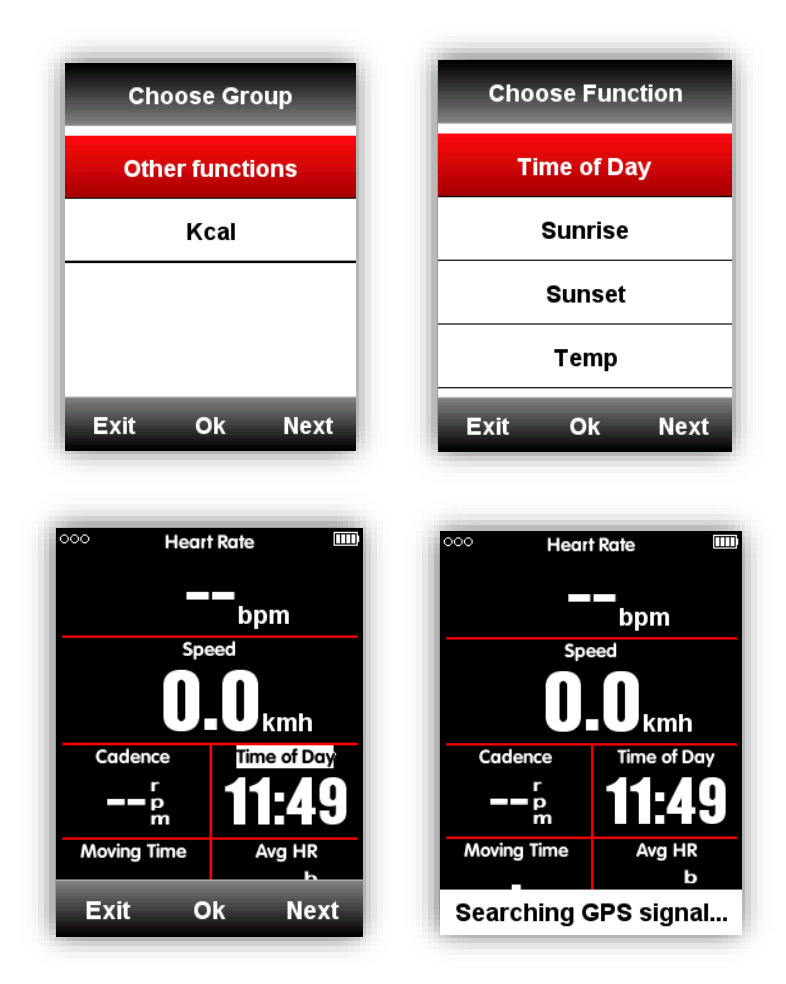

Választható adattípusok:

| Csoport               | Adattípusok                                                                                                    |
|-----------------------|----------------------------------------------------------------------------------------------------|
| Sebesség              | Sebesség/Átlagsebesség össz/ Speed Tot./Avg Speed Mov./Max                                                                                                    |
| funkciók              | Speed/Lap Speed /Pre Lap Spd /Max Lap Spd/Max Pre Lap Spd                                                                                                    |
| Pedálfordulat         | Cadence/Avg Cad/Max Cad/Lap Cad /Pre Lap Cad /Max Lap Cad/Max Pre                                                                                                    |
| funkciók              | Lap Cad / Cadence Zone                                                                                                    |
| Pulzus<br>funkciók    | Heart Rate/Avg HR/Max HR/Lap HR/Max Lap HR/Pre Lap HR/Max Lap<br>HR/Max Pre Lap HR/HR Zone/Heart Rate %/Avg HR%/ Max HR%/Lap<br>HR%/Pre Lap HR%/Max Lap HR%/Max Pre Lap HR%                                                                        |
| Wattmérés<br>funkciók | Power/Avg Pwr/Max Pwr/Lap Pwr/Pre Lap Pwr/Max Lap Pwr/Max Pre Lap<br>Pwr/Pwr Zone/Pwr3s/Pwr10s/Pwr30s/Pwr %FTP/Pwr IF/Pwr NP Avg/Pwr<br>TSS/Pwr watts/kg/kilojoules/Pwr Left%//Pwr<br>Right%/L.TQ.Effect/R.TQ.Effect/L. Ped.Smooth./R. Ped.Smooth. |
| Távolság              | Distance/Ascent Dist/Descent Dist/Lap Dist/Pre Lap                                                                                                    |
| funkciók              | Dist/Odometer/Destination Dist                                                                                                    |

| Magasság<br>funkciók | Altitude/Grade/VAM/ VAM 30s/Elevation(+)/Elevation(-)/Max Altitude/Min<br>Altitude/ VAM+ Avg / VAM - Avg / VAM+ Max / VAM - Max/Avg Grade+/<br>Avg Grade - /Max Grade +/ Max Grade-/ Lap Elev +/ Pre Lap Elev + / Lap<br>VAM+ / Pre Lap VAM+/Lap Grade +/ Pre Lap Grade + |
|----------------------|----------------------------------------------------------------------------------------------------|
| ldő<br>funkciók      | Tot. Time/ Moving Time/ Record Time/ Avg Lap/ Laps/ Lap Time/ Pre Lap<br>Time                                                                                                    |
| Váltás<br>funkciók   | Front Gear/ Rear Gear/ Gears/ Gear Batt./ Front Batt./ Rear Batt.                                                                                                    |
| Egyéb<br>funkciók    | Time of Day/Sunrise/Sunset/ Temperature/GPS(signals strength)/<br>Accuracy(GPS Accuracy)/Direction                                                                                                    |
| Kcal                 | Kcal(Calories)                                                                                                    |

## Automata funkció

Az auto funkciót a MODE menüben tudod beállítani

### Automata mentés (Auto Save)

Az auto save funkciót az alábbiak szerint tudod beállítani:

Lép be a **MODE**-select bringázásmódban (riding mode) -(★ jelzi a kiválasztott módot) -válaszd az **Auto Save**-et, a középső gombbal változtathatod az értékeket: ki (off), 10s és 5s.

1. **Auto Save** ki (off) jelentése: nincs automata menéts, a rögzítést a gözépső gomb megnyomásával tudod elindítani adatkijelzésnél.

2. **Auto Save** 10s/5s jelentése: automata mentés, mely előtt 10 vagy 5 másodpercet számol vissza az iGS618

| Race Mode      |     | Auto Sav  | /e |
|----------------|-----|-----------|----|
| Auto Save      |     | Auto Save | 1  |
| Auto Pause     | •   |           |    |
| to Lap         | •   |           |    |
| to Switch Page | •   |           |    |
| it Ok N        | ext | Exit Ok   | Ne |

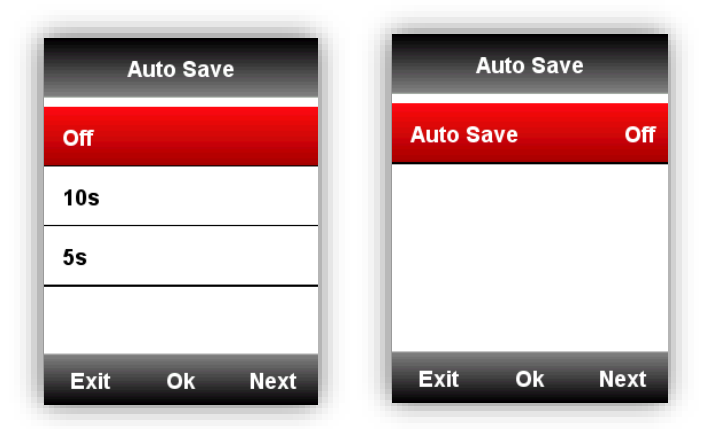

**Megjegyzés:** ha az Auto Save funkció be van kapcsolva és a GPS jel gyenge, az iGS618 visszaszámol még akkor is, ha az iGS618 nyugalomban van. A sebesség szenzor használatával ki tudod küszöbölni ezt a jelenséget.

### Automata megállítás (Auto Pause)

Amikor iGS618 rögzítés és az **Auto Pause** funkció be van kapcsolva, az eszköz automatikusan megállítja a rögzítést a bringázás megszakításakor (ha az óra nyugalomban van). Amennyiben a kézi megállítást szeretnéd használni, kapcsolt ki az Auto Pause funkciót.

Az alábbiak szerint állíthatod be az **Auto Pause** funkciót a középső gombbal:

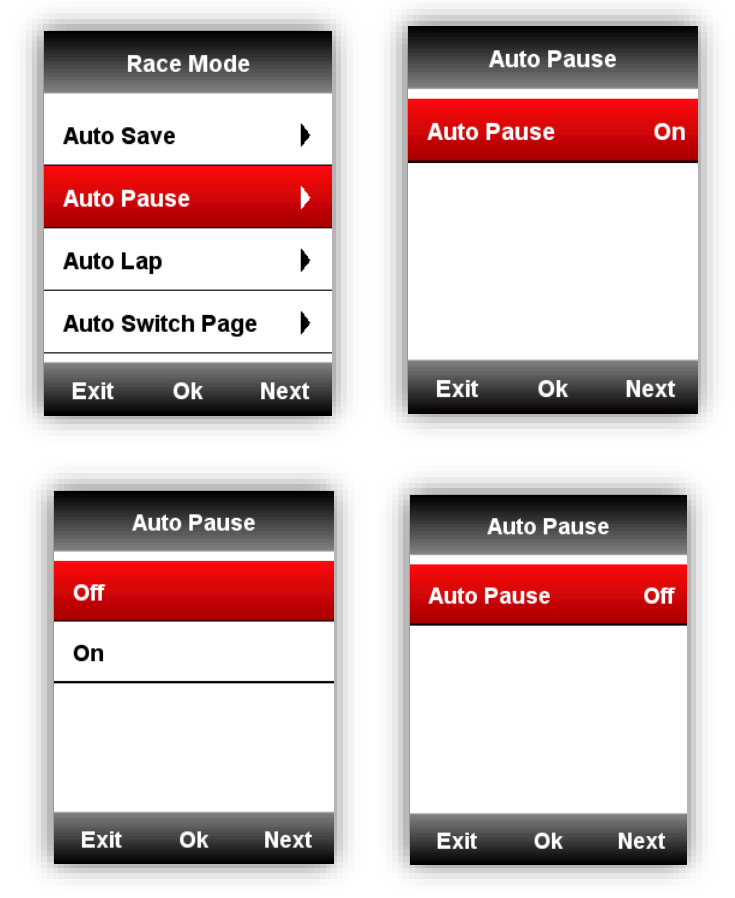

## Automata kör (Auto Lap)

Bringzási módban választhatod az Auto Lap funkciót, amely a távolság vagy pozíció adaton alapul:

| Race Mode        |
|------------------|
| Auto Save        |
| Auto Pause 🕨 🕨   |
| Auto Lap         |
| Auto Switch Page |
|                  |
| Exit OK Next     |

Automata kör pozíció alapján: Az IGP618 automatikusan megjegyzi a kör

pozíciót (specifikus pozícióadatok alapján).

| Auto Lap      | Auto Lap          |
|---------------|-------------------|
| Off           | Auto Lap Location |
| Location      |                   |
| Distance 5 km |                   |
|               |                   |
| Exit Ok Next  | Exit Ok Next      |

**Automata kör távolság alapján:** Az IGP618 automatikusan megjegyzi a kört távolság adatok alapján. Ennek beállítása a következőképpen történik:

| Auto Lap      | Distance       | Distance                  |
|---------------|----------------|---------------------------|
| Off           |                |                           |
| Location      | 005            | 010                       |
| Distance 5 km |                | · ·                       |
|               | Save           |                           |
| Exit Ok Next  | Exit Ok Next   | ( <del>+</del> ) (-) Next |
| Distance      | Auto Lan       | Auto Lap                  |
|               | Off            | Auto Lap Distance         |
| 010           | Location       |                           |
| 010           | Distance 10 km |                           |
| Save          |                |                           |
| Exit Ok Next  | Exit Ok Next   | Exit Ok Next              |

# Automata lapozás (Auto Scroll Pages)

Bringázás közben lehetőség van az adat-oldalak közötti automata váltásra

| Race Mode        | Auto Switch Page |
|------------------|------------------|
| Auto Save        | Status Off       |
| Auto Pause       |                  |
| Auto Lap         |                  |
| Auto Switch Page |                  |
| Exit Ok Next     | Exit Ok Next     |

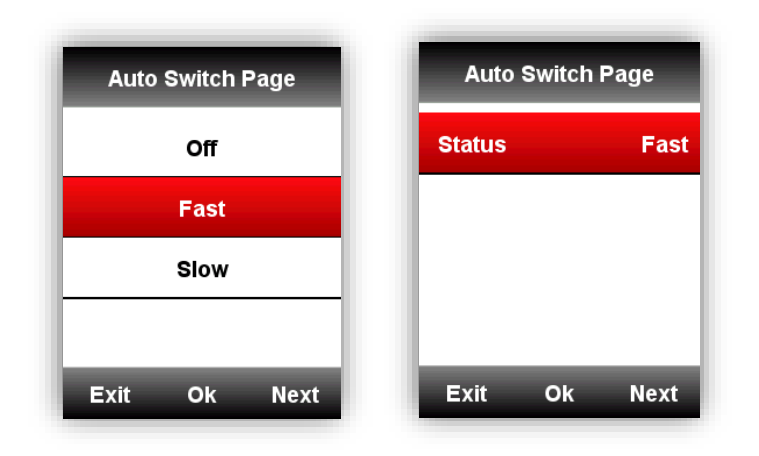

# Kijelző beállítások

Kérjük, állítsd be a következő paramétereket: **Backlight Time** (háttérvilágítás ideje), **Night Backlight** (háttérvilágítás típusa), **Color Mode** (szín) és **Day Bright** (fényerő):

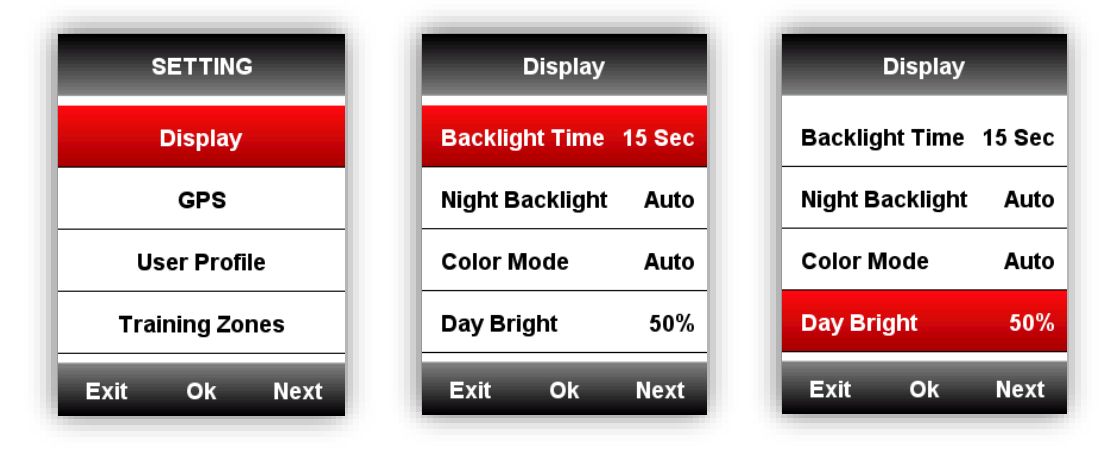

# Színes mód (Color Mode)

Állítsd be a IGS618-ast nappali (fehér háttér fekete betükkel) vagy éjszakai (fekete háttér fehér betűkkel) színösszeállításra. Választhatod az automata opciót is, aminél a computer a pillanatnyi pontos időt veszi figyelembe.

Beállítás-Kijelző-Színes Mód-Auto/Nappali /Éjszakai

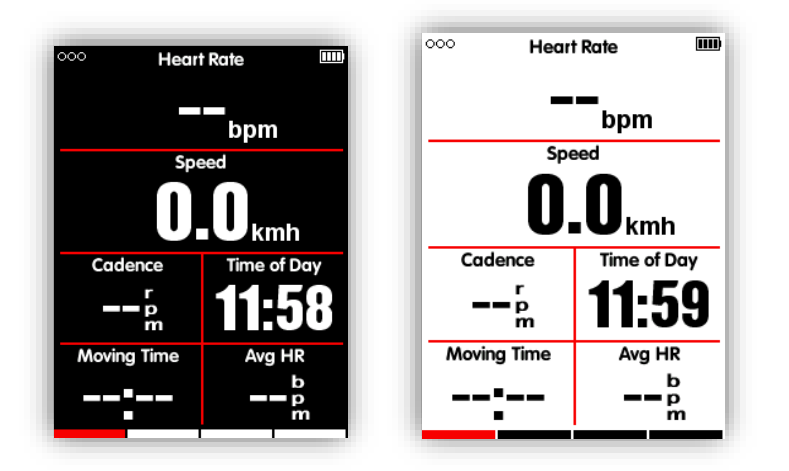

Megjegyzés: csak a nappalli fényerőt tudod beállítani a computeren (Day Bright), a háttérvilágítás erőssége mindig 100%.

# Magassági oldal (Height page)

Amikor a magassági oldal aktív, akkor az adott kör minden magassági adatait megtekintheted a

kijelzőn.

A magasság oldal ki/bekapcsolható bringázási módban, illetve a **MODE** menu-**Set Pages** beállításnál is.

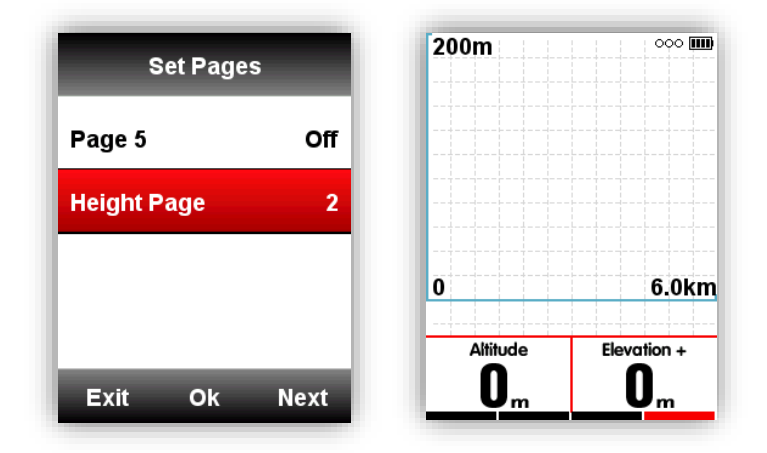

### Navigáció

### Helyzet rögzítése

A helyzeted rögzítése az alábbi módon lehetséges:

Lépj be a **NAVIGATION-History Routes** az aktivitások megtekintéséhez, válaszd ki a megfelelő utat. Az eszköz megmutatja a hozzá tartozó GPS track-et. Válaszd a **Navigation** or **Return opciót**, a középső gombbal lépj az adatkijelzési oldalra, ahol szintén a középső gombbal tudsz zoom-olni.

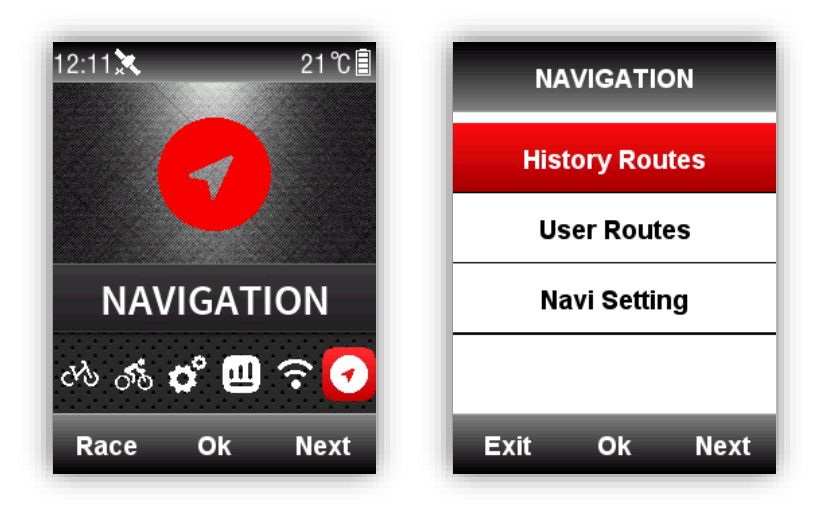

Az egyes aktivitásokat itt is elérheted: **MEMORY-Saved Activity-Last Activity/All Activities/Historical-Map** 

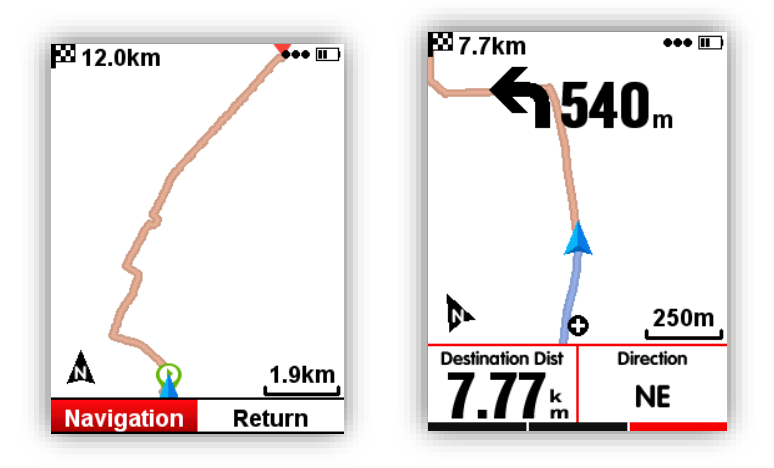

# Útvonalak feltöltése a computerbe (Road map)

Az iGS618 fit, gpx és tcx formátumokat támogat

Az útvonal kiválasztása után töltsd fel a file-t az iGPSPORT \ Navigation könyvtárába USB kábel segítségével. Kapcsold be az iGS618-at, road map-et a **Navigation-User Routes menüben találod**, és a **Navigation** or **Return**-ra rálépve tudod elindítani a navigációt.

Megjegyzés: a file neve maximum 28 karakter hosszú lehet, egyébként az eszköz nem érzékeli azt.

Navigációs héttér térkép:

- 1. Tölts le a térképet a weboldalunkról
- 2. Csatlakoztasd az iGS618 a computerhez USB kábel segítségével

- 3. Másold be a filet (maximum 28 karakter hosszú névvel) a
  - iGPSPORT/Navigation könyvtárba
- 4. Csatlakoztasd le az iGS618 a computerről

# Megjegyzés:

- 1. A térkép file . map kiterjesztésű, és Navigation könyvtárba másold
- 2. GPS kapcsolódás után nyisd meg a map filet, ami távolsági skálát fog tartalmazni. A felbontás 1km/500m/250m.
- 3. A sárga vonalak jelzik a főutakat, a szürkék pedig a mellékutakat. A fő utak színei csak az 500m/250m felbontásban láthatóak
- 4. Az eszközre egyszerre csak egy map file tölthető. Amennyiben másikat akarsz használni, ez előzőt törölnöd kell.

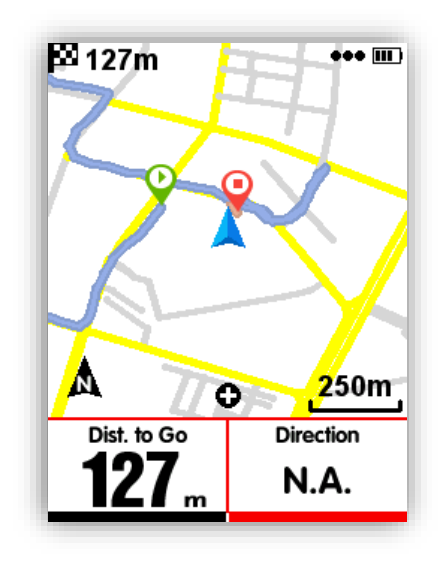

# Navi beállítások

### Személyreszabás Data-On /Off

1-2 adatot jelenít meg a nevigációs oldalon, amennyiben beállítod a Set Page-en

Ugyan úgy tudod beállítani, mint a többi oldalt a Set page-ben a Race Mode menü alatt.

# Észak mindig felfelé (North-upward on/off)

**Észak felfelé bekapcsolva:** A navigációs térkép a computeren mindig északi irányba mutat **Észak felfelé kikapcsolva:** A navigációs térkép a computeren mindig a haladás irányába mutat

#### Kanyar/fordulás jelző (Turning indicator)

Amikor a **Turning indicator** aktív, az eszköz kijelzi a fordulás irányát és tavolságát egy nyíl segítségével, valamint hangjelzést ad, ha a forduló 1 km-en belülre kerül.

#### Útvonal szintemelkedés (Route` Elevation)

Amikor **Route Elevation** aktív és a útvonal file tartalmaz magassági adatokat, a szintrajz a navigációs képernyőn is megjelenik.

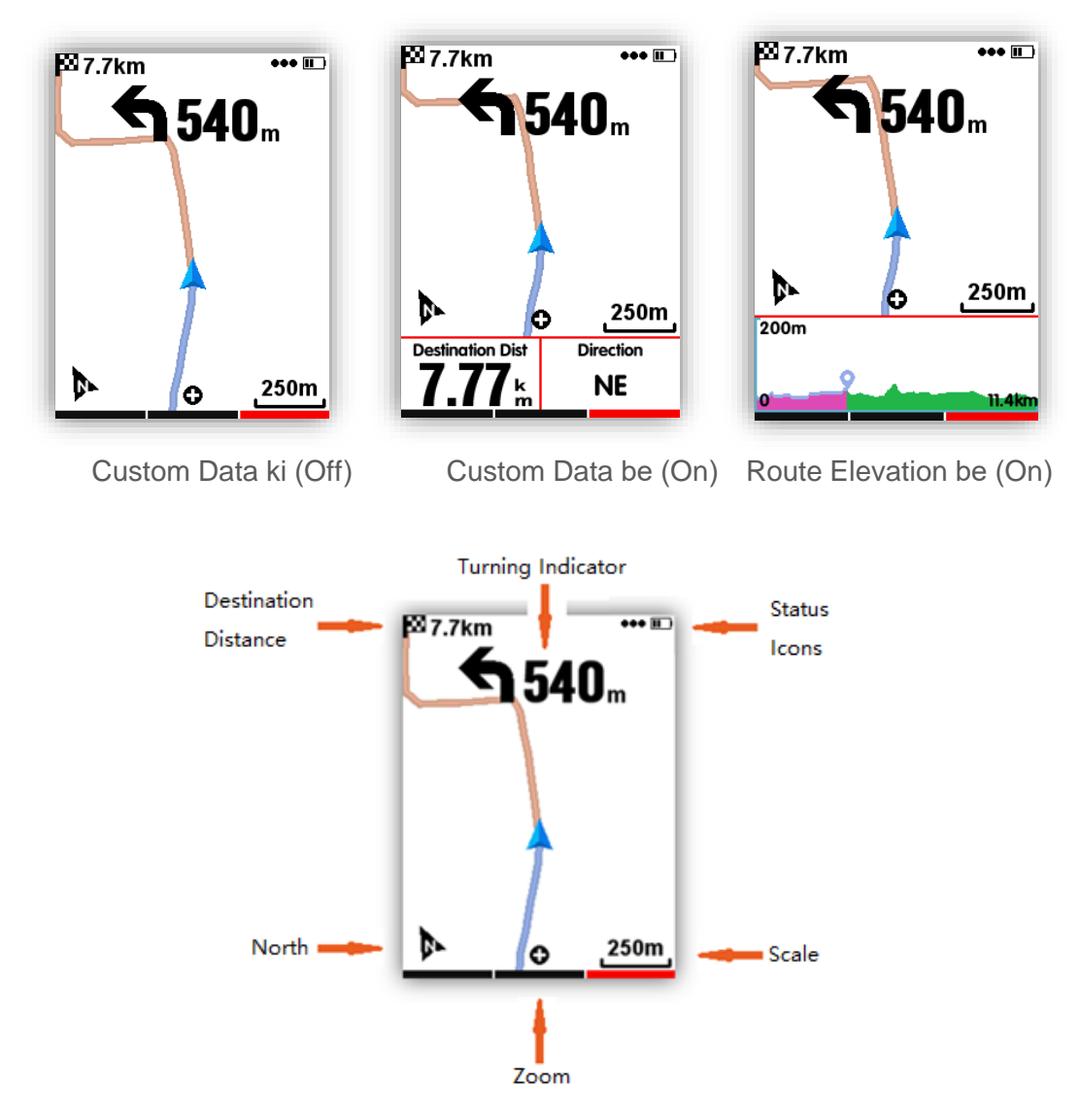

### Edzés (Training)

### Edzés Zóna beállítás (Training Zones Setting )

Pulzus zóna beállítása az alábbiak szerint: Lépj be a **SETTING-Training Zones-Hr Zone** menübe

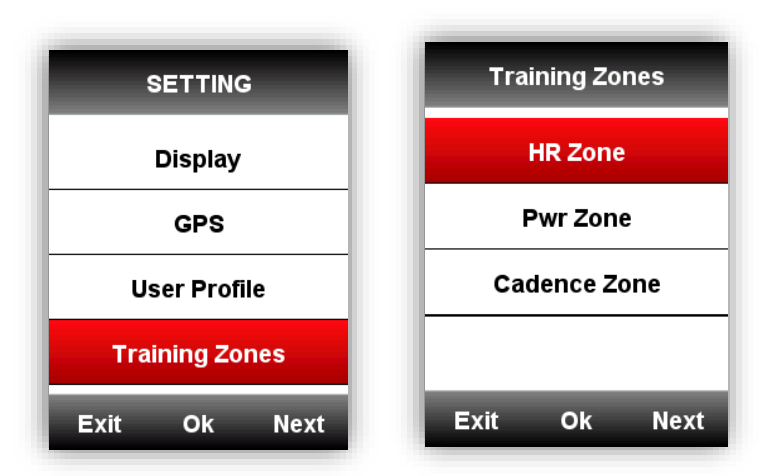

Állítsd me a maximális pulzusodat (**Max HR)**, a többi zónát ez alapján kalkulálja a computer (de akár egyedi zónákat is beállíthatsz)

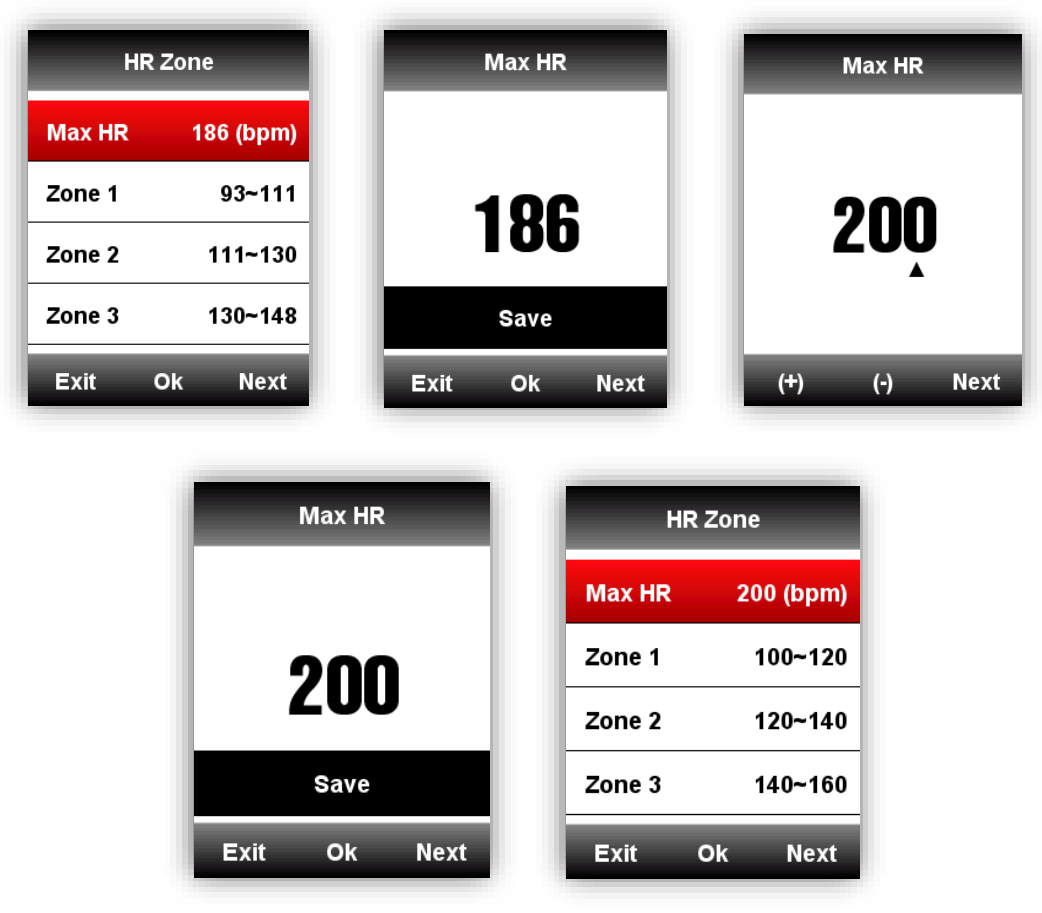

A Power Zone és Cadence Zone beállításai megegyeznek a pulzus beállításokkal.

### Figyelmeztetés beállítása (Set Alarms)

Válaszd a MODE-Training Mode/Race Mode-Set Alarms-ot az alábbiak szerint:

| Race Mode      |      |  |  |  |
|----------------|------|--|--|--|
| Use This Mode  |      |  |  |  |
| Page Selection |      |  |  |  |
| Set Pages      |      |  |  |  |
| Set Alarms     |      |  |  |  |
| Exit Ok M      | lext |  |  |  |

Pulzus zóna figyelmeztetések beállítása:

Beállíthatod a **Max** és **Min Heart Rate-et** és ha bekapcsolod a figyelmeztetést, az iGP618 hanggal és kiírással figyelmeztet, ha bármelyik határértéket átléped.

| Set Alar   | ms          | Heart        | Rate          | He       | art Rate |
|------------|-------------|--------------|---------------|----------|----------|
| Time       | Off         | Off          |               |          |          |
| Distance   | Off         | MaxHeart Ra  | ite Off       | 1        | on       |
| Calorie    | Off         | Min Heart Ra | te Off        |          | OU       |
| Heart Rate | Off         |              |               |          | Save     |
| Exit Ok    | Next        | Exit Ok      | Next          | Exit     | Ok Next  |
|            | Heart       | Rate         | Set Ala       | irms     |          |
|            | Off         |              | Time          | Off      |          |
|            | MaxHeart R  | ate180 bpm   | Distance      | Off      |          |
|            | Min Heart R | ate100 bpm   | Calorie       | Off      |          |
|            |             |              | Heart Rate 18 | 0~100bpm |          |
|            | Exit O      | k Next       | Exit Ok       | Next     |          |

A Power Zone és Cadence Zone figyelmeztetés beállításai megegyeznek a pulzus beállításokkal.

# További beállítások

# Bringázási mód (Riding Mode)

3 különböző alap bringázási mód közül választhatsz: **Race Mode**, **Training Mode** és **Indoor Mode**. A középső gombbal tudsz választani (★ jelzi a kiválasztottat). Ezek mellet egyénileg is létrehozhatsz további 5 módot az **Add New+** menüben.

| MODE                                    | Tra                                                      | aining Mode                                       |                                                  | MODE       |
|-----------------------------------------|----------------------------------------------------------|---------------------------------------------------|--------------------------------------------------|------------|
| Race Mode                               | 🖈 Use                                                    | e This Mode                                       | Race M                                           | ode        |
| Training Mode                           | Page S                                                   | election 🕨                                        | Training                                         | g Mode 🛛 🖈 |
| In Door Mode                            | Set Pag                                                  | ges 🕨                                             | In Door                                          | Mode       |
| Add New+                                | Set Ala                                                  | rms 🕨                                             | Add Nev                                          | w+         |
| Exit Ok Nex                             | t Exit                                                   | Ok Next                                           | Exit                                             | Ok Next    |
| Race<br>Train<br>In Do<br>Add I<br>Exit | MODE<br>Mode<br>ing Mode *<br>or Mode<br>New+<br>Ok Next | Race Mo<br>Training<br>In Door<br>User Mo<br>Exit | MODE<br>ode<br>Mode *<br>Mode<br>de 1<br>Ok Next |            |

# UI beállítások (UI Setting)

2 UI mód beállításásra van lehetőség: **Simple** és **Sophisticated** lépj be a **SETTING- Display- UI Style** menübe

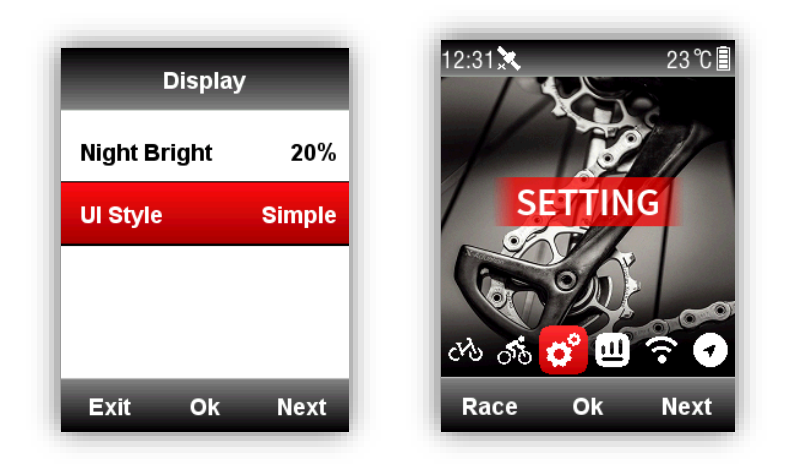

## Szín beállítások (Color Setting )

Mindegyik mód megjelenési színét beállíthatod a könnyebb navigálás miatt a **MODE-Race/ Training/Indoor Mode-Color Set** menüben

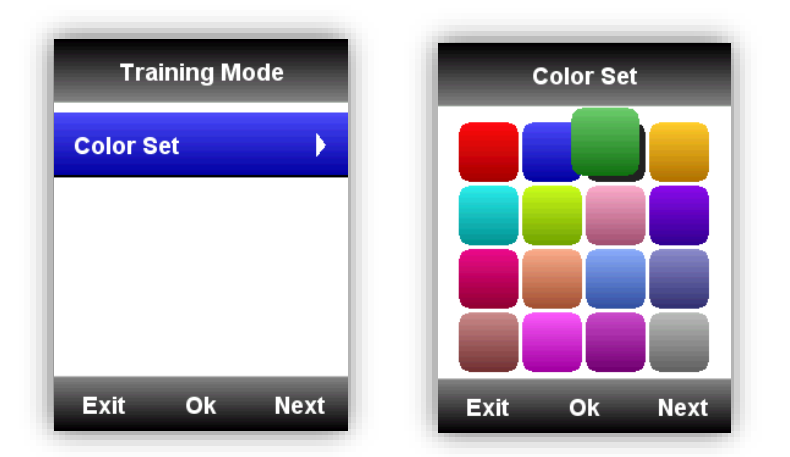

Új bringa hozzáadása (Add New Bikes )

| ВІКЕ         | ВІКЕ         | Bike2             |  |
|--------------|--------------|-------------------|--|
| Bike1 ★      | Bike1 ★      | Use This Bike     |  |
| Add New+     | Bike2        | Name Bike2        |  |
|              | Add New+     | Weight 10.0kg     |  |
|              |              | Wheel size 2096mm |  |
| Exit Ok Next | Exit Ok Next | Exit Ok Next      |  |

Alapvetőleg 2 bringát tud megkülönböztetni a computer: **Bike 1/2**, de ezek mellet 3 további bringa adatait is képes tárolni és feldolgozni (★ jelöli a kiválasztottat). Amennyiben ANT+ jeladót is használsz, annek ID-je automatikusan meghatározza, melyik bringát használod éppen, és nem kell kézzel választanod.

### Energiatakarékos mód (Power Saving)

#### Automata üzemmód (Auto Functions)

#### Lépj a SETTING-Auto Functions menübe:

**Auto Sleep** be (On): az eszköz automatikusan alvó módba lép 5 perc inaktivitás után. Alvó módban a kijelző kikapcsol és a computer leválasztja az ANT+ szenzorokat, a Bluetooth kapcsolatot és a GPS kapcsolatokat. Mozgásra az iGP618 automatikusan bekapcsol.

Auto Power Off: az eszköz automatikusan kikapcsol 5 perc inaktivitás után

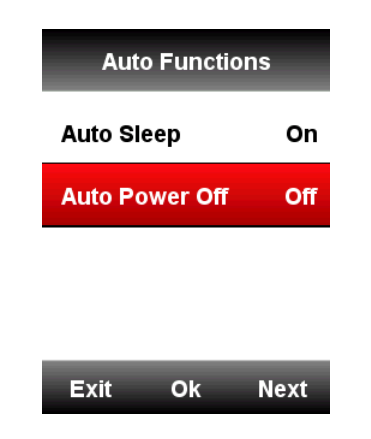

### **GPS** Power Saving Mode

Lépj a SETTING -GPS –Power Save menübe:

Power Save Smart azt jelenti, hogy a computer a GPS jel használatától függően kapcsol ki és be.

| GPS               | Power save   |
|-------------------|--------------|
| Mode GPS          | Smart        |
| GPS Status No Fix | On           |
| Power save Smart  | Off          |
|                   |              |
| Exit Ok Next      | Exit Ok Next |

Az akkuidő maximál kihasználás érdekében javasolt a GPS **Power Save On/Smart mód használata. Megjegyzs:** a GPS sebességi és távolsági adatok pontossága minimálisan romolhat **GPS Power Save On** módban.

### Egyéb funkciók

### Kézi megállítás (Manually Pause )

Állítsd a **SETTING-Other Functions-Lap function-Yes** a Manually Pause beállításához. Ilyenkor az adat oldalakon, rögzítés közben a középső gombbal tudod leéllítani és újra elindítani a rögzítést.

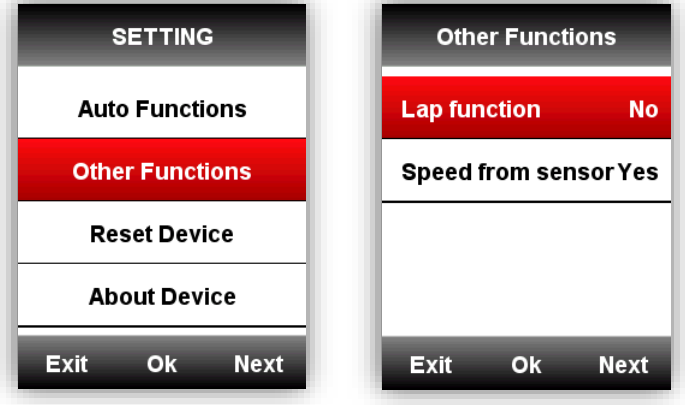

Sebesség mérés jeladóval (Speed sensor)

Lépj a SETTING-Other Functions-Speed from sensor menübe és válaszd a Yes opciót. Ilyenkor a computer a sebesség adatokat a sebesség szenzorról veszi (amennyiben a sebesség szenzor fel van szerelve a bringádra és párosítva van a computereddel). 'No' beállítás esetén az iGS618 a GPS jelből számolja a sebességet.

| Other Functions       |    |      |
|-----------------------|----|------|
| Lap function          |    | No   |
| Speed from sensor Yes |    |      |
|                       |    |      |
|                       |    |      |
| Exit                  | Ok | Next |

#### Akku töltése

- 1) Használj DC 5V töltőt, ami hozzávetőlegesen 3 óra alatt tölti fel az eszközt.
- 2) Az iGS618 támogatja a használat közbeni töltést (kapcsold be, és azután mehet a töltés)
- Ne feszítsd túl a tültő/USB csatlakozó fedőgumiját, mert úgy a készülék elveszítheti a csepp- és porálóságát.

#### **iGPSPORT** App letöltés

Szekenneld be az alábbi QR kódok valamelyikét (vagy tölts le a Google play / Apple store-ból):

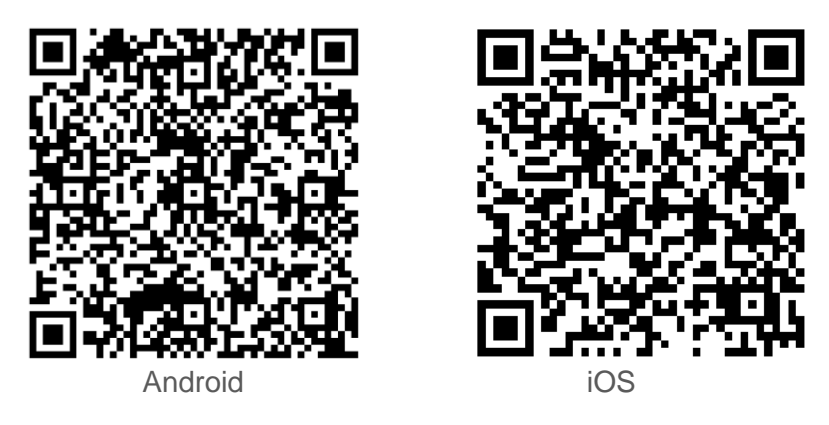

#### Androd rendszer:

Alapkövetelmények: Android 5.0 vagy újabb, beépített Bluetooth

4.0 BLE. Letöltés: "iGPSPORT" program a Google Play Store-ból.

iPhone:

Alapkövetelmények: iPhone 5s/iOS 9.0 vagy újabb (nem kompatib

ilis

iPad-ekkel). Letöltés: "iGPSPORT" program az Apple App Store-ból

#### Paraméterek:

GPS: Magas érzékenységű GPS+Beidou+Glonass Kijelző:2.2inc nagy fényerejű és kontrasztú, csillogásmentesen, 240\*320 pixels Használati hőmérséklet: -10° ~50° C (14° to 122° F ) Súly: kb.90g Méret: 85\*53.5\*18.8mm Vízállóság: IPX7 Memória: kb 3000 óra adat Adat formátum: fit Kijelző: 1-10 adat megjeleníthető oldalanként, 1-6 oldal hozható létre a több, mint 80 féle információból Akku: újratölthető, beépített lithium-ion akku Akku élettertam: kb. 22 óra ANT+: ANT+ Heart Rate Monitor, Speed Sensor, Cadence Sensor, Cadence és Speed kombinált Sensor , Power Meter. Interface: Micro USB Vezeték nélküli átvitel: Bluetooth 4.0 (csak telefonnal, Bluetooth szenzort nem tud kezelni)

A csomagban: iGS618 X1, Micro USB kábel X1, Dokkoló X2, O-gyűrű x4, használati útmutató x1

#### Kapcsolat

| Gyártó:                                                           | Forgalmazó:                                                            |
|-------------------------------------------------------------------|------------------------------------------------------------------------|
| Hivatalos weboldal: <u>Á Á Á X ] P ‰ • </u> % } Œ š X } u         | Hivatalos weboldal: Á Á Á X $\ \ \ \ \ \ \ \ \ \ \ \ \ \ \ \ \ \ $     |
| tμΖνΥ]Áμd Ζν}ο}ΡÇ }XU>š<br>Cím:,}vΡ∙Ζν ]∙š0E]šUtμΖν ]šÇU,         | }v ^Z I Œ îììò šX<br>μ <sup>Cím</sup> j ŴŒË}ÀÌjv οIJPzšjU, xšš]ο μΧ όϊ |
| Tel: ~≿ô•îórõoô ïññòô                                             | <b>Tel:</b> ≓òróìrôôrííírôõ                                            |
| Email: <u>] v ( } ) P ‰ • ‰</u> UCECE À ]} u · ] P ‰ • ‰ } CE š ) | $\times$ Emhalii: ]v(}) }v •Z   OEXZu                                  |

#### Nyilatkozat

Z •Ìv o š] ·šuµš š• • I ·šuµš š •X u vvÇ] v I •̰o I À o u] Œš u •Z}PÇ v u¾ I •̰o I u ŒÀ •X PÇ Œš• (vvš Œši i}P}š Ì •ÌI,Ì,I (io •Ìš • •Œ • (µvI Z •Ìv o š] ·šuµš š• À oš}Ìš š •Œ u]v v o…Ìš • (]PÇ ou Ìš š • v ol°oX Minden jog fenntartva: tµZ ψ]ÁφI Zv}o}Puç‰ vÇU >š X